# Joruri CMS 2017→2020 バージョンアップに伴う主な変更箇所 (作成者)

## Joruri CMS 2020

2020年11月18日

### 目次

| [1] 共通の変更箇所                                     | 1      |
|-------------------------------------------------|--------|
| 1-1 ログイン直後の画面(ポータル)の表示                          | 1      |
| 1-2 ツリーでアイテムを一覧表示                               | 2      |
| 1-3 一覧画面の操作                                     | 6      |
| 1-4 アイテムが存在するコンセプトのみを表示                         | 9      |
| 1-5 アイテムのコンセプトの変更方法                             |        |
| 1-6 サイト切り替えのプルダウンの位置を変更                         |        |
| 1-7 すべてのアイテムに ID を追加                            |        |
| 1-8 名称を変更                                       |        |
| 1-9 編集者を追加                                      | 14     |
| 1-10 CKEditor テンプレートの保存場所を変更                    | 15     |
| 1-11 CKEditor の機能(フォントサイズ、インラインスタイル、上付き文字、下付き文字 | )を追加16 |
| 1-12 プレビューにページアイテムを追加                           |        |
| 1-13 プレビューに overview を追加                        |        |
| [2] 記事コンテンツの変更箇所                                | 20     |
| 2-1 記事一覧の操作                                     | 20     |
| 2-2 記事作成画面および詳細画面を変更                            | 22     |
| 2-3 記事の履歴                                       | 32     |
| 2-4 記事番号の表示形式を変更                                |        |
| 2-5 記事を更新したときのみ更新日を表示する                         | 34     |
| [3] 問合せの変更箇所                                    | 35     |
| 3-1 フォーム一覧の表示                                   | 35     |
| 3-2 回答一覧の詳細表示                                   | 35     |
| 3-3 公開中フォームの削除不可                                | 35     |
| 3-4 フォームの公開 URL を表示                             |        |
| 3-5 質問項目に下部説明を追加                                | 37     |
| 3-6 問合せの公開画面の HTML を一部変更                        |        |

#### [1] 共通の変更箇所

#### 1-1 ログイン直後の画面(ポータル)の表示

ログイン直後の画面に「公開待ち」「公開予約」「公開終了予約」「リンクチェックエラー」「問合せ回答」の一覧 を表示します。

| Joruri プレビュ | ー   公開画面   秘書広報課 サイト管理者 (admin)   ログアウト   <mark>じょうるり市 &lt;</mark>                                                                                                    |
|-------------|----------------------------------------------------------------------------------------------------|
| ポータル 🔺      | コンテンツ ディレクトリ テンプレート サイト ユーザー ログ                                                                                                    |
|             | ホームページ記事 [ブックマーク管理]                                                                                                    |
| ポータル        | メンテナンス情報                                                                                                    |
|             | ▶ <u>デモサイトのデータ初期化について</u> (2020-10-01 15:52)                                                                                                    |
|             | ▶ Joruri CMS 2020 Release 1をリリース (2020-10-01 15:45)                                                                                                    |
|             |                                                                                                    |
|             | お知らせ                                                                                                    |
|             | ▶ <u>サイト内検索をGoogleカスタム検索に切替える方法</u> (2020-10-01 15:51)                                                                                                    |
|             | ▶ サンブルサイトをベースにサイトを作成するときの修正箇所(2020-09-2513:58)                                                                                                    |
|             | ▶ <u>2017からのパージョンアップ時の対応</u> (2020-09-15 15:03)                                                                                                    |
|             | ▶ <u>管理画面の新しい操作方法</u> (2020-09-03 11:32)                                                                                                    |
|             |                                                                                                    |
|             | 承認処理待ち                                                                                                    |
|             | ▶ 承認処理待ちはありません。                                                                                                    |
|             |                                                                                                    |
|             | <b>承認依賴</b> 中                                                                                                    |
|             | ▶ 承認依賴中はありません。                                                                                                    |
|             | 公開待ち                                                                                                    |
|             | ▶ 公開待ちはありません。                                                                                                    |
|             |                                                                                                    |
|             | 公開予約                                                                                                    |
|             | ▶ 公開予約はありません。                                                                                                    |
|             | _                                                                                                    |
|             | 公開終了予約                                                                                                    |
|             | ▶ 公開終了予約はありません。                                                                                                    |
|             |                                                                                                    |
|             | リンクチェックエラー                                                                                                    |
|             | ▶ リンクチェックエラーはありません。                                                                                                    |
|             |                                                                                                    |
|             | 종回 가 위해 주말 가 있는 것이 같아. 이 가 있는 것이 가 있는 것이 같아. 이 가 있는 것이 같아. 이 것이 같아. 이 가 있는 것이 같아. 이 가 있는 것이 같아. 이 가 있었다. 이 가 있는 것이 같아. 이 것이 같아. 이 것이 같아. 이 것이 같아. 이 것이 같아. 이 것이 같아. 이 것이 |
|             | ▶ 問合せ回答はありません。                                                                                                    |
|             |                                                                                                    |

#### 1-2 ツリーでアイテムを一覧表示

左サイドのツリーでアイテムを(下層コンセプトも含めて)一覧表示できるようにしました。 コンテンツ等の設定画面もツリーで表示されます。ツリーを選択すると絞り込み表示されます。

#### <サイトに存在する全てのアイテムを表示>

| Joruri                      |         |              |                  |              |           | プレビュー   公開画面                                                                                    | 秘書広報課 サイト管理者(admin)   ログ | アウト   じょう?       | るり市 Y |  |  |  |  |
|-----------------------------|---------|--------------|------------------|--------------|-----------|-------------------------------------------------------------------------------------------------|--------------------------|------------------|-------|--|--|--|--|
| コンセプト ヘ                     | コンテン    | ディレクトリ テンプレ  | ート サイト ユーザー      | ログ           |           |                                                                                                 |                          |                  |       |  |  |  |  |
|                             | コンテン、   | / 検索 リンクチェック | l                |              |           |                                                                                                 |                          |                  |       |  |  |  |  |
|                             | コンテンツ一覧 |              |                  |              |           |                                                                                                 |                          |                  |       |  |  |  |  |
| コンセプト                       |         |              |                  |              |           |                                                                                                 |                          |                  |       |  |  |  |  |
| 総合トップページ                    | 作成      |              |                  |              |           |                                                                                                 |                          |                  |       |  |  |  |  |
| よくある質問<br>ごみ分別ガイド           | 21件表示   |              |                  |              |           |                                                                                                 |                          |                  |       |  |  |  |  |
| 緊急情報                        | ID      | コンセプト        | コンテンツ名           | コンテンツID      | 種別        | ディレクトリ                                                                                          | ステータス 備考                 | 作成/編集日           | 一覧順   |  |  |  |  |
| 施設マップ<br>問い合わせ              | 1       | ルート          | <u>ホームページ記事</u>  | docs         | 記事        | /archive/, /docs/search/, /docs/                                                                | 公開                       | 2020-08-24 17:44 | 0     |  |  |  |  |
| カレンダー                       | 4       | 緊急情報         | 聚急情報             | emergency    | 記事        | /emergency/                                                                                     | 公開                       | 2020-08-25 15:12 | 10    |  |  |  |  |
| 広告パナー<br>関連ワード              | 2       | よくある質問       | <u>よくある質問</u>    | faq          | 記事        | <u>/fag/, /fag/search/</u>                                                                      | 公開                       | 2020-08-25 15:12 | 30    |  |  |  |  |
| 承認フロー                       | 6       | カテゴリ         | カテゴリ             | category     | カテゴリ      | /category/                                                                                      | 公開                       | 2020-08-25 15:12 | 40    |  |  |  |  |
| アクセスランキング<br>テンプレート<br>フィード | 10      | カレンダー        | カレンダー            | calendar     | カレンダー     | /calendar/, /event/, /event-<br>search/, /todays-event/                                         | 公開                       | 2020-08-25 15:13 | 50    |  |  |  |  |
| グローバルナビ                     | 16      | 広告パナー        | <u>広告バナー</u>     | banner       | 広告バナー     | /banner/                                                                                        | 公開                       | 2020-08-25 15:13 | 60    |  |  |  |  |
| カテゴリ<br>組織<br>市長室<br>市議会    | 7       | アクセスランキング    | <u>アクセスランキング</u> | ranking      | アクセスランキング | /ranking/previous-day/,<br>/ranking/last-week/,<br>/ranking/last-month/,<br>/ranking/this-week/ | 公開                       | 2020-08-25 15:15 | 70    |  |  |  |  |
|                             | 3       | ごみ分別ガイド      | <u>ごみ分別ガイド</u>   | gomi         | 記事        | /gomi/search/, /gomi/                                                                           | 公開                       | 2020-08-25 15:15 | 80    |  |  |  |  |
|                             | 20      | 施設マップ        | 施設情報             | map-info     | 記事        | /map/info/                                                                                      | 公開                       | 2020-09-01 15:18 | 85    |  |  |  |  |
|                             | 8       | 施設マップ        | <u>施設マップ</u>     | map          | 地図        | /map/                                                                                           | 公開                       | 2020-08-25 15:16 | 90    |  |  |  |  |
|                             | 17      | 総合トップページ     | スライダー画像          | slider       | 広告バナー     | /slider/                                                                                        | 公開                       | 2020-08-25 15:13 | 100   |  |  |  |  |
|                             | 21      | 問い合わせ        | お問い合わせ           | contact      | 問合せ       | /contact/                                                                                       | 公開                       | 2020-09-02 11:19 | 200   |  |  |  |  |
|                             | 15      | 問い合わせ        | ミニアンケート          | mini-enquete | 問合せ       | /mini-enquete/                                                                                  | 公開                       | 2020-09-02 11:19 | 300   |  |  |  |  |
|                             | 5       | グローバルナビ      | <u>グローバルナビ</u>   | gnav         | グローバルナビ   | <u>/navi/</u>                                                                                   | 公開                       | 2020-08-25 15:14 | 500   |  |  |  |  |
|                             | 14      | テンプレート       | テンプレート           | template     | テンプレート    |                                                                                                 |                          | 2020-08-25 15:15 | 800   |  |  |  |  |
|                             | 9       | 組織           | 組織               | soshiki      | 組織        | <u>/soshiki/</u>                                                                                | 公開                       | 2020-08-25 15:13 | 1000  |  |  |  |  |
|                             | 13      | 承認フロー        | <u>承認フロー</u>     | approval     | 承認フロー     |                                                                                                 |                          | 2020-08-25 15:14 | 1500  |  |  |  |  |
|                             | 12      | 関連ワード        | 関連ワード            | tag          | 関連ワード     | <u>/tag/</u>                                                                                    | 公開                       | 2020-08-25 15:15 | 1800  |  |  |  |  |
|                             | 11      | フィード         | <u>74-F</u>      | feed         | フィード      | /feed/                                                                                          | 公開                       | 2020-08-25 15:14 | 2000  |  |  |  |  |
|                             | 18      | 市長室          | 市長室              | mayor        | 記事        |                                                                                                 |                          | 2020-09-01 14:00 | 20000 |  |  |  |  |
|                             | 19      | 市議会          | 市議会              | gikai        | 記事        |                                                                                                 |                          | 2020-09-01 14:01 | 30000 |  |  |  |  |

#### <コンセプトで絞り込んで表示>

| Joruri                |        |                         |               | -            | /vピュー        | 公開画面   秘書広報課 サイト管理者 (admin)                          | ログアウト            | じょうるり市 💙         |  |  |  |  |  |
|-----------------------|--------|-------------------------|---------------|--------------|--------------|------------------------------------------------------|------------------|------------------|--|--|--|--|--|
| 総合トップページ ▲            | コンテンツ  | ディレクトリ テンプレート           | サイト ユーザー      | ログ           |              |                                                      |                  |                  |  |  |  |  |  |
|                       | コンテンツ  | 検索 リンクチェック              |               |              |              |                                                      |                  |                  |  |  |  |  |  |
|                       |        |                         |               |              |              |                                                      |                  |                  |  |  |  |  |  |
| コンセプト                 | 検索     |                         |               |              |              |                                                      |                  |                  |  |  |  |  |  |
| - ルート                 | io ± i |                         |               |              |              |                                                      |                  |                  |  |  |  |  |  |
| エントランスページ<br>総合トップページ | 快派X    | J家                      | ジマ ピースマ レイアウト | オテキスト Z ファイル |              |                                                      |                  |                  |  |  |  |  |  |
| よくある質問                | 検索     | 「る文字列 じょうるり市            |               | 検索 リセット      |              |                                                      |                  |                  |  |  |  |  |  |
| ごみ分別ガイド               | 置換後    | bの文字列                   |               |              |              |                                                      |                  |                  |  |  |  |  |  |
| 緊急情報                  |        |                         |               |              |              |                                                      |                  |                  |  |  |  |  |  |
| 問い合わせ                 | 検索結果   | 検索結果                    |               |              |              |                                                      |                  |                  |  |  |  |  |  |
| カレンダー                 | 4件目つ   | ۶٬۳۳۳<br>Айва-міа ві f. |               |              |              |                                                      |                  |                  |  |  |  |  |  |
| 広告バナー 関連ワード           | 417.6  |                         |               |              |              |                                                      |                  |                  |  |  |  |  |  |
| 承認フロー                 | 固定べ    | 固定ページ                   |               |              |              |                                                      |                  |                  |  |  |  |  |  |
| アクセスランキング             | 3件     |                         |               |              |              |                                                      |                  |                  |  |  |  |  |  |
| テンプレート                | ID     | タイトル                    | コンセブ          | <u>ጉ</u>     | <u>ステータス</u> | 公開URL                                                | 作成日              | 編集日              |  |  |  |  |  |
| - グローバルナビ             |        | 6 <u>じょうるり市</u>         | 総合トッ          | ブページ         | 公開           | https://web1.demo.joruri2020.joruri-cms.jp/top.html  | 2019-12-19 13:28 | 2019-12-19 13:28 |  |  |  |  |  |
| 暮らしの情報                |        | 9 <u>じょうるり市(2カラム)</u>   | 総合トッ          | プページ         | 公開           | https://web1.demo.joruri2020.joruri-cms.jp/top2.html | 2019-12-25 13:07 | 2020-10-01 13:40 |  |  |  |  |  |
| 子育て・教育<br>移住・完住       | 1      | 0 <u>じょうるり市 (3カラム)</u>  | 総合トッ          | ブページ         | 公開           | https://web1.demo.joruri2020.joruri-cms.jp/top3.html | 2019-12-25 13:47 | 2020-10-01 13:42 |  |  |  |  |  |
| 観光情報                  | 4-7    |                         |               |              |              |                                                      |                  |                  |  |  |  |  |  |
| 事業者の方へ                | 12-2   |                         |               |              |              |                                                      |                  |                  |  |  |  |  |  |
| 市政情報                  | 11年    |                         |               |              |              |                                                      |                  |                  |  |  |  |  |  |
| 区分                    | ID     | <u>8111</u>             | コンセフ          | 4            | <u>ステータス</u> | <u>公開URL</u>                                         | 作成日              | 編集日              |  |  |  |  |  |
| - 分野                  | 1      | 2 <u>じょうるり市の情報</u>      | 総合トッ          | ブページ         | 公開           |                                                      | 2019-12-23 14:06 | 2019-12-23 14:06 |  |  |  |  |  |
| 届出・証明・戸線              | Ħ      |                         |               |              |              |                                                      |                  |                  |  |  |  |  |  |

#### <状態で絞り込んで表示>

| Joruri                                                        |                            |    |          |                                          |                             | プレビュー   公開画面                        | 秘書広報課 サイ | ト管理者(admin)   ロ | グアウト   じょ        | うるり市 💙       |
|---------------------------------------------------------------|----------------------------|----|----------|------------------------------------------|-----------------------------|-------------------------------------|----------|-----------------|------------------|--------------|
| 公開中                                                           | コンテ                        | ンツ | ディレク     | ットリ テンプレート サイト ユーヤ                       | ザー ログ                       |                                     |          |                 |                  |              |
|                                                               | 記事                         | 集  | 計 設定     |                                          |                             |                                     |          |                 |                  |              |
| 記事<br>- ステータス<br>下書き                                          | 記事一覧     ホームページ記事       作成 |    |          |                                          |                             |                                     |          |                 |                  |              |
| <ul> <li>- 承認待ち<br/>自分が依頼<br/>自分宛て</li> <li>- 公開待ち</li> </ul> | 記事                         | 番号 | タイトル<br> | <ul> <li>・本文・ディレクトリ名など カテゴリ種別</li> </ul> | カテゴリ<br>▼ ▼ 検索 リセット I CSV出力 | ]                                   |          |                 |                  | 拡張検索         |
| 手動                                                            | 公開業                        | *了 |          |                                          |                             |                                     |          |                 |                  | 79件表示        |
| - 公開中                                                         |                            | 2  | 記事番号     | <u>91+11</u>                             | <u>ディレクトリ名</u>              | カテゴリ                                | 作成/編集者所属 | 作成/編集者          | <u>作成/編集日</u>    | <u>ステータス</u> |
| 公開終了待ち<br>手動終了                                                |                            | 97 | 82       | 旅券(パスポート)の申請・交付                          | 2020102000010               | 注目情報,パスポート,申請・届出                    | 戸籍住民課    | 戸籍住民課承認者        | 2020-10-20 11:38 | 公開           |
| 公開終了<br>ごみ箱                                                   |                            | 96 | 81       | <u>介護保険サービス</u>                          | 2020101900021               | 注目情報,介護保険,高齢者・介護福祉,制度・業<br>務,高齢・介護  | 介護支援課    | 介護支援課承認者        | 2020-10-19 18:25 | 公開           |
| <sup>腹症</sup> - 作成/編集者 自分                                     |                            | 95 | 80       | 小中学校の転校手続き                               | 2020101900014               | 新着情報,市立小中学校,申請・届出,学校・教育,<br>引越し・住まい | 学校教育課    | 学校教育課承認者        | 2020-10-19 17:26 | 公開           |
| 自所属                                                           |                            | 91 | 76       | 通知カード廃止のお知らせ                             | 2020101300036               | 新着情報,マイナンバー制度,制度・業務,引越<br>し・住まい     | 戸籍住民課    | 戸籍住民課承認者        | 2020-10-15 15:23 | 公開           |
|                                                               |                            | 94 | 79       | 国民健康保険加入者が交通事故などでケガをし<br>たとき             | 2020101300067               | 新着情報,国民健康保険,消防・救急,申請・届出             | 保険年金課    | 保険年金課承認者        | 2020-10-13 18:28 | 公開           |
|                                                               |                            | 92 | 77       | マイナポイント                                  | 2020101300043               | 注目情報,マイナンバー制度,制度・業務,引越<br>し・住まい     | 戸籍住民課    | 戸籍住民課承認者        | 2020-10-13 17:45 | 公開           |
|                                                               |                            | 93 | 78       | <u>マイナンバー制度</u>                          | 2020101300050               | 注目情報, マイナンバー制度, 申請・届出, 引越<br>し・住まい  | 戸籍住民課    | 戸籍住民課承認者        | 2020-10-13 17:41 | 公開           |
|                                                               |                            | 90 | 75       | 外国人住民の住民基本台帳制度                           | 2020101300029               | 新着情報,外国人登録,申請・屈出,引越し・住ま<br>い        | 戸籍住民課    | 戸籍住民課承認者        | 2020-10-13 14:09 | 公開           |

#### <ツリーで下層も含めて全て一覧表示>

| Joruri                                                            |                       | プレビュー         | 公開画面   秘書広 | 報課 サイト管 | 評者 (admin)   ログフ        | アウト   じょう        | るり市 🗸 |
|-------------------------------------------------------------------|-----------------------|---------------|------------|---------|-------------------------|------------------|-------|
| カテゴリ ヘコンテンジ                                                       | / ディレ                 | ックトリ テンプレート   | ・ サイト ユーサ  | ·- ロク   | r                       |                  |       |
| カテゴリ                                                              | テンプレ                  | ノート モジュール     | 設定         |         |                         |                  |       |
| カテゴリ<br>- 区分<br>新着情報<br>注目情報<br>- 分野                              | <b>カテゴ</b> 作成<br>9件表示 | リ種別一覧 カテゴリ    |            |         |                         |                  |       |
| - 届出・証明・戸籍                                                        | ID                    | カテゴリ種別名       | カテゴリ種別ID   | ステータス   | 作成/編集者                  | 作成/編集日           | 表示順   |
| 住民票・戸籍<br>印鑑登録<br>外国人登録                                           | 1                     | 区分            | kubun      | 公開      | 秘書広報課 サイト管理者<br>(admin) | 2020-09-29 16:37 | 10    |
| 各種証明書<br>パスポート                                                    | 2                     | 分野            | bunya      | 公開      | 秘書広報課 サイト管理者<br>(admin) | 2020-09-28 20:03 | 20    |
| マイナンバー制度<br>- 保険・年金・介護<br>国民健康保険                                  | 3                     | 且的            | mokuteki   | 公開      | 秘書広報課 サイト管理者<br>(admin) | 2020-09-29 16:37 | 30    |
| 国民年金介護保険                                                          | 4                     | <u>ライフシーン</u> | lifescene  | 公開      | 秘書広報課 サイト管理者<br>(admin) | 2020-09-29 16:38 | 40    |
| 後期高齢者医療<br>- 税金<br>税金の納付                                          | 5                     | <u>ごみ種別</u>   | gomi       | 公開      | 秘書広報課 サイト管理者<br>(admin) | 2020-09-09 15:34 | 100   |
| 税金の届出・証明<br>市県民税                                                  | 6                     | 施設区分          | shisetsu   | 公開      | 秘書広報課 サイト管理者<br>(admin) | 2020-09-29 16:40 | 200   |
| 法人市民税<br>固定資産税・都市計画税<br>お (1) (1) (1) (1) (1) (1) (1) (1) (1) (1) | 9                     | イベント種類        | event      | 公開      | 秘書広報課 サイト管理者<br>(admin) | 2020-10-02 17:18 | 300   |
| 転日勤単松<br>国民健康保険税<br>その他の税金                                        | 7                     | 市長室           | mayor      | 公開      | 秘書広報課 サイト管理者<br>(admin) | 2020-09-09 15:34 | 1000  |
| - 福祉<br>障がい福祉<br>高齢者・介護福祉                                         | 8                     | 市議会           | gikai      | 公開      | 秘書広報課 サイト管理者<br>(admin) | 2020-09-09 15:34 | 2000  |
| 生活・社会福祉                                                           |                       |               |            |         |                         |                  |       |

#### <ツリーで設定項目を一覧表示>

| Joruri                                                                                                    |                      | プレビュー              | 公開画面   秘書広報課 サイト管理者(admin)   ログアウト   <mark>じょうるり市 &gt;</mark>                                                                                                    |  |  |  |
|----------------------------------------------------------------------------------------------------|----------------------|--------------------|----------------------------------------------------------------------------------------------------|--|--|--|
| 設定 ・ コンラ                                                                                                    | シンツ ディレクトリ き         | テンプレート サイト         | ユーザー ログ                                                                                                    |  |  |  |
| 記事                                                                                                    | 集計 設定                |                    |                                                                                                    |  |  |  |
| <mark>設定</mark><br>- 記事作成<br>────────────────────────────────────                                                                                                    | 設定一覧 ホームページ記<br>記事作成 | 事                  |                                                                                                    |  |  |  |
| 日                                                                                                    | 言語選択                 | 言語選択               | 日本語 ja,英語 en,中国語(簡体) zh-CN,中国語(繁体) zh-tw,韓国語 ko                                                                                                    |  |  |  |
| リンクチェック<br>アクセシビリティチェック                                                                                                    | エディターCSS             | エディターCSS           | /_themes/css/ckeditor/editor1.css                                                                                                    |  |  |  |
| <ul> <li>追記入力<br/>添付ファイル</li> <li>地図</li> <li>運絡先</li> <li>記事一覧表示</li> <li>開連記事</li> <li>即時公開</li> <li>記事一覧ページ</li> <li>ページ送り文字</li> <li>記事一覧</li> <li>記事一覧</li> <li>記事 一覧</li> <li>記事 与マード</li> </ul> | 単語変換録書               | 辞書内容               | /_preview/(\d{4})/###/<br>href="http://cms1.demo.joruri2020.joruri-cms.jp, href="/<br>href="http://web1.demo.joruri2020.joruri-cms.jp, href="/<br>href="http://web1.demo.joruri2020.joruri-cms.jp, href="/<br>href="http://web1.demo.joruri2020.joruri-cms.jp, src="/<br>src="http://web1.demo.joruri2020.joruri-cms.jp, src="/<br>src="http://web1.demo.joruri2020.joruri-cms.jp, src="/<br>src="http://web1.demo.joruri2020.joruri-cms.jp, src="/<br>src="http://web1.demo.joruri2020.joruri-cms.jp, src="/<br>(d(4))-(d(12)-(d(12))###\1#2/B/31B<br>(d(4))/((d(12)))/(d(12))###\1#2/B/31B                                                                                                    |  |  |  |
| - 記事ページ<br>レイアウト                                                                                                    | リンクチェック              | リンクチェック設定          | 使用しない                                                                                                    |  |  |  |
| 記事番号記事番日時                                                                                                    | アクセシビリティチェック         | アクセシビリティチェック<br>設定 | 使用しない                                                                                                    |  |  |  |
| 関連記事タイトル                                                                                                    | 追記入力                 | 追記入力               | 使用しない                                                                                                    |  |  |  |
| - 記事管理                                                                                                    |                      | フッター形式             | 投稿者:@user@ @publish_time@ カテゴリ:@category_link@                                                                                                    |  |  |  |
| リジク切れ通知履歴管理                                                                                                    | 添付ファイル               | 許可する種類             |                                                                                                    |  |  |  |
| - コンテンツ連携<br>カテゴリ                                                                                                    |                      | 自動リサイズ             | 800 px                                                                                                    |  |  |  |
| 地図<br>関連ワード                                                                                                    |                      | サムネイルサイズ           | 120x90                                                                                                    |  |  |  |
| 承認フロー<br>カレンダー                                                                                                    | 地図                   | 地図設定               | 使用する                                                                                                    |  |  |  |
| 組織<br>テンプレート                                                                                                    |                      | デフォルト座標            | 34.0742346,134.548964                                                                                                    |  |  |  |
|                                                                                                    | 連絡先                  | 連絡先設定              | 使用する                                                                                                    |  |  |  |
|                                                                                                    |                      | 表示タイトル             | この記事に関するお問い合わせ                                                                                                    |  |  |  |
|                                                                                                    |                      | 表示初期值              | 表示する                                                                                                    |  |  |  |
|                                                                                                    |                      | 表示形式               | $@full_name@@postal_code@@address@@tel@@fax@@email_link@@note@@notice@@notice@@@notice@@notice@@notice@@notice@@notice@@notice@@@notice@@@notice@@@notice@@@notice@@@notice@@@notice@@@notice@@@@notice@@@notice@@@notice@@notice@@@notice@@@notice@@@notice@@@notice@@@notice@@@notice@@@notice@@notice@@notice@@notice@@notice@@notice@@notice@@notice@@notice@@notice@@notice@@notice@@notice@@notice@@notice@@notice@@notice@@notice@@notice@@notice@@notice@@notice@@notice@@notice@@notice@@notice@@notice@@notice@@notice@@notice@@notice@@notice@@notice@@notice@@notice@@notice@notice@notice@noti$ |  |  |  |

#### <ツリーで選択して編集画面を表示>

| Joruri                                    | プレビュー        | ・   公開画面   秘書広報課 サイト管理者(admin)   ログアウト   <mark>じょうるり市 ❤</mark> |
|-------------------------------------------|--------------|----------------------------------------------------------------|
| 単語変換辞書▲コン                                 | テンツ ディレクトリ   | テンプレート サイト ユーザー ログ                                             |
| 記事                                        | 生計 設定        |                                                                |
|                                           | A WAR A WAR  |                                                                |
| 30-¢                                      | 設定編集 ホームページ話 | 日本 単語変換辞書                                                      |
| - 記事作成                                    |              |                                                                |
| 言語選択                                      | 詳細           |                                                                |
| エディターCSS                                  |              |                                                                |
| 単語変換辞書                                    |              | /_preview/(\d{4})/###/                                         |
| ソンソテエッソ                                   |              | href="http://cms1.demo.joruri2020.joruri-cms.jp, href="/       |
| アクセシビリティチェック                              |              | href="https://cms1.demo.joruri2020.joruri-cms.jp, href="/      |
| 追記入力                                      |              | href="http://web1.demo.joruri2020.joruri-cms.jp, href="/       |
| 添付ファイル                                    |              | href="https://web1.demo.joruri2020.joruri-cms.jp, href="/      |
| 地区 連絡生                                    |              | src= nup;//cms1.demo.joruri2020.joruri-cms.jp, src= /          |
| 三日 二日 二日 二日 二日 二日 二日 二日 二日 二日 二日 二日 二日 二日 | 辞書内容         | src="http://wahl.demo.joruri2020.jorun-cms.jp, src="/          |
| 関連記事                                      |              | src="https://web1.demo.joruri2020.joruri-cms.jp, src="/        |
| 即時公開                                      |              | (\d{4})-(\d{1,2})-(\d{1,2})###\1年\2月\3日                        |
| <ul> <li>記事一覧ページ</li> </ul>               |              | (\d{4})/(\d{1,2})/(\d{1,2})###\1年\2月\3日                        |
| ページ送り文字                                   |              | (A) (例) 対象文字 変換後文字 ()                                          |
| 記事一覧                                      |              | 正規表現も使用可能です。                                                   |
| 記事タイトル                                    |              | 正規表現を使用する場合は、「###」で区切ってください。(例 (\d+)-(\d+)-(\d+)###\1年\2月\3日 ) |
| フィード                                      |              |                                                                |
| - 記事ページ                                   |              |                                                                |
| レイアワト<br>コ東受与                             |              | 登録                                                             |
| にず世ち                                      |              |                                                                |
| ルート案内                                     |              |                                                                |
| 関連記事タイトル                                  |              |                                                                |
| QR⊐−ド                                     |              |                                                                |
| - 記事管理                                    |              |                                                                |
| リンク切れ通知                                   |              |                                                                |
| 履歴管理                                      |              |                                                                |
| - コンテンツ連携<br>カニゴリ                         |              |                                                                |
| カノコウ                                      |              |                                                                |
| 関連ワード                                     |              |                                                                |
| 承認フロー                                     |              |                                                                |
| カレンダー                                     |              |                                                                |
| 組織                                        |              |                                                                |
| テンプレート                                    |              |                                                                |
|                                           |              |                                                                |

ツリーの展開情報はユーザーごとに保存され、次回アクセス時に最後に操作した展開状態になります。 例えば、記事のタイトル設定を表示していた場合は、

| Joruri フレヒュ                                                                                                    | -   公開画面   秘書広報                                                                                                    | 報課 サイト管理者(admin)   ログアウト   <mark>じょうるり市 &gt;</mark>                         |
|----------------------------------------------------------------------------------------------------|----------------------------------------------------------------------------------------------------|-----------------------------------------------------------------------------|
| 記事ページ                                                                                                    | コンテンツ ディレクトリ<br>記事   集計   設定                                                                                                    | テンプレート サイト ユーザー ログ                                                          |
| <ul> <li>記事</li> <li>+ 記事ページ</li> <li>- 記事内容</li> <li>ID</li> <li>- タイトル</li> <li>リンクURL</li> <li>サブタイトル</li> <li>一覧タイトル</li> <li>一覧タイトル</li> <li>概要</li> <li>画像</li> <li>本文</li> <li>添付ファイル</li> <li>+ 記事属性</li> <li>+ カテゴリ</li> <li>イベント</li> <li>承認</li> <li>###</li> </ul> | 記事     集計     設定       記事詳細     ホームページ記       一覧     編集     複算       記事内容     タイトル       リンクURL     サブタイトル       サブタイトル     一覧用タイトル       概要     画像 (添付ファイル名) | 事 旅券 (パスポート)の申請・交付         設       公開終了         旅券 (パスポート)の申請・交付         無効 |
| + ページ設定<br>+ METAタグ<br>編集権限<br>作成/編集者<br>メモ<br>履歴                                                                                                    |                                                                                                    |                                                                             |

#### 他の記事を表示しても、ツリーは最初から開いた状態になります。

| Joruri                                                                                  | プレビュー   公開画面   秘書広報課 サイト管理者(admin)   ログア                                                                                                    | ウト   じょうるり市 >                 |
|-----------------------------------------------------------------------------------------|----------------------------------------------------------------------------------------------------|-------------------------------|
| 記事ページ                                                                                   | コンテンツ ディレクトリ テンプレート サイト ユーザー                                                                                                    | ログ                            |
|                                                                                         | 記事 集計 設定                                                                                                    |                               |
| 記事<br>+ 記事ページ<br>- 記事内容<br>ID<br>- タイトル<br>リンクURL<br>サブタイトル<br>一覧タイトル<br>概要<br>画像<br>++ | 記事詳細 ホームページ記事 介護保険サービス         一覧       編集       複製       公開終了         記事ページ         シブ > カテゴリ > 区分 > 注目情報         トップ > カテゴリ > 公野 > 保険・年金・介護 > 介護保険         トップ > カテゴリ > 公野 > 保険・年金・介護 > 介護保険         トップ > カテゴリ > 公野 > 福祉 > 高齢者・介護福祉         トップ > カラゴリ > 公野 > 福祉 > 高齢者・介護福祉 |                               |
| 本文<br>添付ファイル                                                                            | <u>トップ</u> < <u>カナコリ</u> < <u>日</u> 町 < <u>利夏・米坊</u><br>トップ > カテゴリ > ライフシーン > 高齢・介護                                                                                                    |                               |
| + 記事属性<br>+ カテゴリ                                                                        | <u>トップ</u> >組織>保健福祉部>介護支援課                                                                                                    |                               |
| イベント<br>承認<br>+ 携帯                                                                      | 介護保険サービス                                                                                                    |                               |
| + ページ設定<br>+ METAタグ<br>編集権限<br>作成/編集者<br>メモ                                             |                                                                                                    | 記事番号: 1-81<br>公開日 2022年03月01日 |
|                                                                                         | 要介護認定を受けている方が利用できる介護サービスです。                                                                                                    |                               |
|                                                                                         | かかった費用の1 <b>割~3割(3割は平成30年8月から)が自己負担分</b> です。<br>て受けるサービスには食費や居住費の負担が別途必要です。)                                                                                                    | (通所サービスや入所し                   |

#### 1-3 一覧画面の操作

#### ブラウザの幅によって表示される項目が変更されます。

| Joruri                      |       |               |                  |           |           | プレビュー   公開画面                                                                                    | 秘書広報課 | ナイト管理者(admin)   ログア | ウト   じょう         | るり市 🖌 |
|-----------------------------|-------|---------------|------------------|-----------|-----------|-------------------------------------------------------------------------------------------------|-------|---------------------|------------------|-------|
| コンセプト ヘ                     | コンテン  | ッ ディレクトリ テンプレ | ート サイト ユーザー      | ログ        |           |                                                                                                 |       |                     |                  |       |
|                             | コンテン  | ツ 検索 リンクチェック  |                  |           |           |                                                                                                 |       |                     |                  |       |
| コンセプト                       | コンテ   | ンツ一覧          |                  |           |           |                                                                                                 |       |                     |                  |       |
| - ルート<br>総合トップページ           | 作成    |               |                  |           |           |                                                                                                 |       |                     |                  |       |
| よくある質問<br>ごみ分別ガイド           | 21件表示 |               |                  |           | 1         |                                                                                                 |       |                     |                  |       |
| 緊急情報                        | ID    | コンセプト         | コンテンツ名           | コンテンツID   | 種別        | ディレクトリ                                                                                          | ステータス | 備考                  | 作成/編集日           | 一覧順   |
| 施設マップ<br>問い合わせ              | 1     | ルート           | <u>ホームページ記事</u>  | docs      | 記事        | /archive/, /docs/search/, /docs/                                                                | 公開    |                     | 2020-08-24 17:44 | 0     |
| カレンダー                       | 4     | 緊急情報          | 緊急情報             | emergency | 記事        | /emergency/                                                                                     | 公開    |                     | 2020-08-25 15:12 | 10    |
| 広告パナー<br>関連ワード              | 2     | よくある質問        | <u>よくある質問</u>    | faq       | 記事        | /faq/, /faq/search/                                                                             | 公開    |                     | 2020-08-25 15:12 | 30    |
| 承認フロー                       | 6     | カテゴリ          | カテゴリ             | category  | カテゴリ      | /category/                                                                                      | 公開    |                     | 2020-08-25 15:12 | 40    |
| アクセスランキング<br>テンプレート<br>フィード | 10    | カレンダー         | カレンダー            | calendar  | カレンダー     | /calendar/, /event/, /event-<br>search/, /todays-event/                                         | 公開    |                     | 2020-08-25 15:13 | 50    |
| グローバルナビ                     | 16    | 広告バナー         | 広告バナー            | banner    | 広告バナー     | /banner/                                                                                        | 公開    |                     | 2020-08-25 15:13 | 60    |
| カテゴリ<br>組織<br>市長室<br>市議会    | 7     | アクセスランキング     | <u>アクセスランキング</u> | ranking   | アクセスランキング | /ranking/previous-day/,<br>/ranking/last-week/,<br>/ranking/last-month/,<br>/ranking/this-week/ | 公開    |                     | 2020-08-25 15:15 | 70    |
|                             | 3     | ごみ分別ガイド       | ごみ分別ガイド          | gomi      | 記事        | /gomi/search/, /gomi/                                                                           | 公開    |                     | 2020-08-25 15:15 | 80    |

#### ブラウザの幅を狭くすると、あまり重要でない項目は非表示になります。

#### コンテンツ一覧では「ID」「コンテンツ ID」「備考」「作成/編集日」「一覧順」が非表示になります。

| Joruri                                                                          | プレ                            | ・ビュー   公開画面   秘書広 | 報課 サイト管理者(ac | lmin)   ログアウト   じょ                                                                            | うるり市 💙 |
|---------------------------------------------------------------------------------|-------------------------------|-------------------|--------------|-----------------------------------------------------------------------------------------------|--------|
| コンセプト                                                                           | コンテンツ ディレクトリ                  | テンプレート サイト ユー     | ザー ログ        |                                                                                               |        |
|                                                                                 | コンテンツ 検索 リンクチ                 | ェック               |              |                                                                                               |        |
| <ul> <li>コンセプト</li> <li>ルート</li> <li>総合トップページ<br/>よくある質問<br/>ごみ分別ガイド</li> </ul> | <b>コンテンツ一覧</b><br>作成<br>21件表示 |                   |              |                                                                                               |        |
| 緊急情報                                                                            | コンセプト                         | コンテンツ名            | 種別           | ディレクトリ                                                                                        | ステータス  |
| 施設マップ 問い合わせ                                                                     | ルート                           | <u>ホームページ記事</u>   | 記事           | /archive/, /docs/search/, /docs/                                                              | 公開     |
| カレンダー                                                                           | 緊急情報                          | <u>緊急情報</u>       | 記事           | <u>/emergency/</u>                                                                            | 公開     |
| 広告バナー 関連ワード                                                                     | よくある質問                        | <u>よくある質問</u>     | 記事           | <u>/faq/, /faq/search/</u>                                                                    | 公開     |
| 承認フロー                                                                           | カテゴリ                          | <u>カテゴリ</u>       | カテゴリ         | /category/                                                                                    | 公開     |
| アクセスランキング<br>テンプレート<br>フィード                                                     | カレンダー                         | <u>カレンダー</u>      | カレンダー        | /calendar/, /event/, /event-search/,<br>/todays-event/                                        | 公開     |
| グローバルナビ                                                                         | 広告バナー                         | 広告バナー             | 広告バナー        | <u>/banner/</u>                                                                               | 公開     |
| カテゴリ<br>組織<br>市長室<br>市議会                                                        | アクセスランキング                     | <u>アクセスランキング</u>  | アクセスランキング    | /ranking/previous-day/,<br>/ranking/last-week/, /ranking/last-<br>month/, /ranking/this-week/ | 公開     |
| 112 1032 2.5                                                                    | ごみ分別ガイド                       | <u>ごみ分別ガイド</u>    | 記事           | /gomi/search/, /gomi/                                                                         | 公開     |

Joruri CMS 2017→2020 バージョンアップ後の主な変更箇所(作成者)

#### 行をマウスオーバーすると色が変わります。行またはリンクをクリックすると、各画面を表示します。

| ri                  |       |             |                  |           |           | プレビュー   公開画面                                                                                  | 秘書広報課 サイト管理者(admin) | ログアウト   じょう      | うるりす |
|---------------------|-------|-------------|------------------|-----------|-----------|-----------------------------------------------------------------------------------------------|---------------------|------------------|------|
| ブト 🔺                | コンテン  | ツ ディレクトリ テン | プレート サイト ユーサ     | ーログ       |           |                                                                                               |                     |                  |      |
|                     | コンテンジ | ソ 検索 リンクチェッ | 2                |           |           |                                                                                               |                     |                  |      |
| :プト                 | コンテ   | ンツ一覧        |                  |           |           |                                                                                               |                     |                  |      |
| - ト<br>総合トップページ     | 作成    |             |                  |           |           |                                                                                               |                     |                  |      |
| よくある質問<br>ごみ分別ガイド   | 21件表示 | _           |                  |           |           |                                                                                               |                     |                  |      |
| 緊急情報                | ID    | コンセプト       | コンテンツ名           | コンテンツID   | 種別        | ディレクトリ                                                                                        | ステータス 備考            | 作成/編集日           | -    |
| (設マップ<br>引い合わせ      | 1     | ルート         | <u>ホームページ記事</u>  | docs      | 記事        | /archive/, /docs/search/, /docs/                                                              | 公開                  | 2020-08-24 17:44 | 4    |
| コレンダー               | 4     | 緊急情報        | 聚急情報             | emergency | 記事        | <u>/emergency/</u>                                                                            | 公開                  | 2020-08-25 15:12 | 2    |
| きたと                 | 7113  | が行きてと       | <u>よくある質問</u>    | faq       | 記事        | <u>/faq/, /faq/search/</u>                                                                    | 公開                  | 2020-08-25 15:12 | 2    |
| <sup>₨</sup> っ┨」で ✓ | 10.5  |             | カテゴリ             | category  | カテゴリ      | <u>/category/</u>                                                                             | 公開                  | 2020-08-25 15:12 | 2    |
| シア中身を               | を表示   | カレンダー       | カレンダー            | calendar  | カレンダー     | /calendar/, /event/, /event-search/,<br>/todays-event/                                        | 公開                  | 2020-08-25 15:13 | 3    |
| プローバルナビ             | 16    | 広告バナー       | <u>広告バナー</u>     | banner    | 広告バナー     | /banner/                                                                                      | 公開                  | 2020-08-25 15:13 | 3    |
| iテゴリ<br> 繊<br>i長室   | 7     | アクセスランキング   | <u>アクセスランキング</u> | ranking   | アクセスランキング | /ranking/previous-day/,<br>/ranking/last-week/, /ranking/last-<br>month/, /ranking/this-week/ | 公開                  | 2020-08-25 15:15 | ;    |
| A DE TY             | 3     | ごみ分別ガイド     | <u>ごみ分別ガイド</u>   | gomi      | 記事        | /gomi/search/, /gomi/                                                                         | 公開                  | 2020-08-25 15:15 | 5    |
|                     | 20    | 施設マップ       | 施設情報             | map-info  | 記事        | /map/info/                                                                                    | 公開                  | 2020-09-01 15:18 | 3    |

名前をクリックすると、

詳細画面を表示

ディレクトリをクリックすると、

公開画面を表示

#### 行をクリックすると中身を表示します。

| Joruri                                                             | プレビ                | ュー   公開画面   秘書広報課 サイト           | 管理者(admin)   ログアウト   🕑              | ょうるり市 💙 |  |  |  |
|--------------------------------------------------------------------|--------------------|---------------------------------|-------------------------------------|---------|--|--|--|
| דעב ▲ דע                                                           | テンツ                | ディレクトリ テンプレート サイ                | イト ユーザー ログ                          |         |  |  |  |
| アク                                                                 | セスランキ              | - ング · 設定 ·                     |                                     |         |  |  |  |
| <mark>ランク</mark><br>- 期間<br>先月<br>先週(月曜日〜日曜日)<br>週間(前日から一週間)<br>前日 | <b>アクセン</b><br>ページ | スランキング一覧 アクセスランキング<br>ビュー 訪問者 検 | 索 リセット CSV出力                        |         |  |  |  |
| - カテゴリ                                                             | 61件表示              |                                 |                                     |         |  |  |  |
| + 分野                                                               | 順位                 | ページタイトル                         | URL                                 | アクセス数   |  |  |  |
| + 目的<br>+ = イフシーン                                                  | 1                  | 緊急情報                            | /emergency/index.html               | 16      |  |  |  |
| + ライ フシーン<br>ごみ種別                                                  | 2                  | 新着情報                            | /category/kubun/news/index.html     | 9       |  |  |  |
| + 施設区分                                                             | 3                  | 暮らしの情報                          | /navi/kurashi/index.html            | 9       |  |  |  |
| + イベント種類<br>市長室                                                    | 4                  | 海水浴場施設をご紹介します                   | /docs/2020092400036/index.html      | 5       |  |  |  |
| 市議会                                                                | 5                  | <u>ごみの分別</u>                    | /docs/2020093000051/index.html      | 4       |  |  |  |
|                                                                    | 6                  | 【新型コロナウイルス関連】特別定額給付金            | /emergency/2020093000143/index.html | 4       |  |  |  |
|                                                                    | 7                  | 市政情報                            | /navi/shisei/index.html             | 4       |  |  |  |
|                                                                    | 8                  | <u>ごみの分別</u>                    | /docs/2020093000051/index.html      | 3       |  |  |  |

#### 一覧画面の「詳細」リンクは廃止しました。名前をクリックすると、詳細画面を表示します。

| Joruri                 | プレビュー   公開        | 画面   秘書広報課 サイト管理者(admin)   ログアウト   じょうるり市 ❤                                            |  |  |  |  |  |  |
|------------------------|-------------------|----------------------------------------------------------------------------------------|--|--|--|--|--|--|
| アクセスランキング 🔺            | コンテンツ ディレクトリ      | テンプレート サイト ユーザー ログ                                                                     |  |  |  |  |  |  |
|                        | コンテンツ 検索 リ:       | ンクチェック                                                                                 |  |  |  |  |  |  |
| コンセプト<br>- ルート         | コンテンツ詳細 アクセスランキング |                                                                                        |  |  |  |  |  |  |
| 総合トップページ               | 一覧 編集 削除          |                                                                                        |  |  |  |  |  |  |
| よくめる頁向<br>ごみ分別ガイド      | 基本情報              |                                                                                        |  |  |  |  |  |  |
| 緊急情報<br>施設マップ<br>問い合わせ | ID                | 7                                                                                      |  |  |  |  |  |  |
| カレンダー                  | コンテンツ名            | アクセスランキング                                                                              |  |  |  |  |  |  |
| 広告バナー<br>関連ワード         | コンテンツID           | ranking                                                                                |  |  |  |  |  |  |
| 承認フロー<br>アクセスランキング     | 種別                | アクセスランキング                                                                              |  |  |  |  |  |  |
| テンプレート<br>フィード         | ディレクトリ            | /ranking/previous-day/, /ranking/last-week/, /ranking/last-month/, /ranking/this-week/ |  |  |  |  |  |  |
| グローバルナビ                | ステータス             | 公開                                                                                     |  |  |  |  |  |  |
| 組織                     | 備考                |                                                                                        |  |  |  |  |  |  |
| 市議会                    | 一覧順               | 70                                                                                     |  |  |  |  |  |  |
|                        | コンセプト             |                                                                                        |  |  |  |  |  |  |
|                        | コンセプト             | アクセスランキング                                                                              |  |  |  |  |  |  |
|                        | 作成/編集者            |                                                                                        |  |  |  |  |  |  |
|                        | 作成者               | 秘書広報課 サイト管理者 (admin)                                                                   |  |  |  |  |  |  |
|                        | 作成日               | 2019-05-15 16:51                                                                       |  |  |  |  |  |  |
|                        | 編集者               | 秘書広報課 サイト管理者 (admin)                                                                   |  |  |  |  |  |  |
|                        | 編集日               | 2020-08-25 15:15                                                                       |  |  |  |  |  |  |
|                        |                   |                                                                                        |  |  |  |  |  |  |

#### ディレクトリのリンクをクリックすると、公開画面を表示します。

| <u>本文へ</u> /                           | ふりがなをつける ひらがな Romaji よ                      | みあげる 背景色 標準 黄 🚼 | 二  文字サイズ 拡大 標準        | 略小 ズーム 120% 100% 80%                    | Foreign Language |
|----------------------------------------|---------------------------------------------|-----------------|-----------------------|-----------------------------------------|------------------|
| Jour City                              | 50市                                         |                 | 検索キーワー                | k d                                     | よくある質問           |
| 🕑 暮らしの情報                               | 🔥 子育て・教育                                    | ☆ 移住・定住         | ☑ 観光情報                | ○ 事業者の方へ                                | ■ 市政情報           |
| <u>トップ</u> > <u>アクセスラ</u>              | <u>ンキング</u> > <u>先月</u>                     |                 |                       |                                         |                  |
|                                        |                                             |                 |                       |                                         |                  |
| 先月                                     |                                             |                 |                       | <b>碁らしのカイド</b>                          |                  |
| _                                      |                                             |                 |                       |                                         |                  |
| アクセスランキ                                | ング一覧                                        |                 |                       | ◎ 休日・夜間診療                               |                  |
| 1 緊急情報 (16)                            |                                             |                 |                       | ▶ 届出・申請書                                |                  |
| <ol> <li>2 <u>暮らしの情報</u></li> </ol>    | (9)                                         |                 |                       | 😳 広報誌                                   |                  |
| 3 新着情報 (9)                             |                                             |                 |                       | ゴベント                                    |                  |
| 4 海水浴場施設                               | <u>をご紹介します</u> (5)                          |                 |                       | h <u>施設マップ</u>                          |                  |
| 5 <u>【新型コロナ</u>                        | <u>ウイルス関連】特別定額給付金</u> (4)                   |                 |                       | 🚑 各種相談窓口                                |                  |
| 6 市政情報 (4)                             |                                             |                 |                       | → 防災情報                                  |                  |
| 7 <u>ごみの分別</u> (4                      | 1)                                          |                 |                       |                                         |                  |
| 8 <u>観光情報</u> (3)                      | フックフ)をご利用いただけます (2)                         |                 |                       | = 2 = 2                                 |                  |
| 10 【新型コロナ                              |                                             |                 |                       | 11///////////////////////////////////// |                  |
| 11 注目情報(2)                             | 2 TO PROPER TO PROPER (*)                   |                 |                       | 👌 妊娠・出産                                 |                  |
| 12 <u>新型コロナウ</u>                       | イルス接触確認アプリ「COCOA」を活                         | 用しましょう (2)      |                       | ♦♦ 子育て                                  |                  |
| 13 <u>「避難準備・</u>                       | 高齡者等避難開始」「避難勧告」「避                           | 御指示(緊急)」について(   | 2)                    | ※ <u>学校・教育</u>                          |                  |
| 14 <u>子育て・教育</u>                       | (2)                                         |                 |                       | 🥵 引越し・住まい                               |                  |
| 15 【台風15号関                             | 連】9月9日18時30分現在の情報(2)                        |                 |                       | 1 就職・退職                                 |                  |
| 16 <u>新型コロナウ</u>                       | イルス感染症患者の発生について (2)                         |                 |                       | 参 結婚・離婚                                 |                  |
| 17 【台風20号限                             | 連】10月15日12時30分現在の情報 (2)                     |                 |                       | 永高齢・介護                                  |                  |
| 18 <u>安心・安全</u> ()                     | ))                                          |                 |                       | 1 to 2 to 2                             |                  |
| 19 <u>児童手当</u> (2)                     |                                             |                 |                       | • <u>\$\\\</u>                          |                  |
| 20 <u>避難所におけ</u>                       | る新型コロナウイルス感染症対策につい                          | <u>ハて</u> (2)   |                       |                                         |                  |
| 21 <u>9月以降のイイ</u><br>22 <u>5月以降のイイ</u> | <u>、ント中止・妊期情報</u> (2)<br>Fitst (2)          |                 |                       |                                         |                  |
| 22 <u>転店に関する</u><br>22 広報活動(1)         | 王続さ (2)                                     |                 |                       |                                         |                  |
| 23 <u>広報/百初</u> (1)<br>24 会和3年度符号      | き生の募集について (1)                               |                 |                       |                                         |                  |
| 25 行政(1)                               | <u></u> (1)                                 |                 |                       |                                         |                  |
| 26 新型コロナウ                              | イルス感染症拡大に伴う市民税・県民利                          | 税の猶予について (1)    |                       |                                         |                  |
| 27 今和2年度ふる                             | うさとづくり寄附金 返礼品の提供等をし                         | ていただける事業者を募集    | <u>しています</u> (1)      |                                         |                  |
| 28 <u>移住・定住</u> (1                     | .)                                          |                 |                       |                                         |                  |
| 29 <u>個人市・県民</u>                       | <u>税(住民税)</u> (1)                           |                 |                       |                                         |                  |
| 30 <u>子どもを事故</u>                       | <u>から守る!プロジェクト</u> (1)                      |                 |                       |                                         | _                |
| 31 【市民税】所                              | <u>得(課税)証明書について</u> (1)                     |                 |                       |                                         | Top              |
| 32 <u>土日窓口サー</u>                       | ピス (1)                                      |                 |                       |                                         | _                |
| 33 <u>事業者の方へ</u>                       | (1)                                         |                 |                       |                                         |                  |
|                                        |                                             |                 |                       |                                         |                  |
| _                                      | サイトの利用について   5                              | 免責事項 │ 個人情報の取扱  | い   <u>ウェブアクセシビリテ</u> | <u>ィ   RSSについて</u>                      |                  |
| じょうるり市役所 市                             | 役所のご案内 サイトマップ お問いき                          | thet            |                       |                                         |                  |
| 〒000-0000 じょうる<br>TFL:000-000-0000 (#  | り県じょうるり市じょうるり町11番地1<br>2志) FAX:000.000.0001 |                 |                       |                                         |                  |
| 開庁時間:月曜から金剛                            | 【午前8時30分から午後5時15分まで(土曜・                     | 日曜・祝日・年末年始を除く)  |                       |                                         | 1 <b>- 2</b> - 2 |
| ※一部、開<br>法人番号:0000000000               | 庁時間が異なる組織、施設があります。<br>000                   |                 |                       |                                         |                  |
|                                        |                                             | © 2020. Ionu    | i City.               |                                         |                  |
|                                        |                                             |                 |                       |                                         |                  |

#### 1-4 アイテムが存在するコンセプトのみを表示

一覧にコンセプトのツリーが表示されているとき、アイテムが存在するコンセプトのみを表示するようにしました。 (Joruri CMS 2017 では中身のないコンセプトも表示されていました)

#### <コンテンツ一覧>

| Joruri                      |       |               |                  |              |           | プレビュー   公開画面                                                                                    | 秘書広報課 | サイト管理者(admin)   ロ | Iグアウト   じょう      | るり市 > |
|-----------------------------|-------|---------------|------------------|--------------|-----------|-------------------------------------------------------------------------------------------------|-------|-------------------|------------------|-------|
| コンセプト                       | コンテンジ | ツ ディレクトリ テンプレ | ノート サイト ユーザー     | ログ           |           |                                                                                                 |       |                   |                  |       |
|                             | コンテン、 | y 検索 リンクチェック  | 1                |              |           |                                                                                                 |       |                   |                  |       |
|                             | 1     | <u> </u>      |                  |              |           |                                                                                                 |       |                   |                  |       |
| コンセプト                       | 1 127 | ノリー見          |                  |              |           |                                                                                                 |       |                   |                  |       |
| - ルート<br>総合トップページ           | 作成    |               |                  |              |           |                                                                                                 |       |                   |                  |       |
| よくある質問                      | 21件表示 |               |                  |              |           |                                                                                                 |       |                   |                  |       |
| 緊急情報                        | ID    | コンセプト         | コンテンツ名           | コンテンツID      | 種別        | ディレクトリ                                                                                          | ステータス | 備考                | 作成/編集日           | 一覧順   |
| 施設マップ                       | 1     | ルート           | <u>ホームページ記事</u>  | docs         | 記事        | /archive/, /docs/search/, /docs/                                                                | 公開    |                   | 2020-08-24 17:44 | 0     |
| カレンダー                       | 4     | 緊急情報          | 緊急情報             | emergency    | 記事        | /emergency/                                                                                     | 公開    |                   | 2020-08-25 15:12 | 10    |
| 広告バナー 関連ワード                 | 2     | よくある質問        | <u>よくある質問</u>    | faq          | 記事        | /faq/, /faq/search/                                                                             | 公開    |                   | 2020-08-25 15:12 | 30    |
| 承認フロー                       | 6     | カテゴリ          | カテゴリ             | category     | カテゴリ      | <u>/category/</u>                                                                               | 公開    |                   | 2020-08-25 15:12 | 40    |
| アクセスランキング<br>テンプレート<br>フィード | 10    | カレンダー         | カレンダー            | calendar     | カレンダー     | /calendar/, /event/, /event-<br>search/, /todays-event/                                         | 公開    |                   | 2020-08-25 15:13 | 50    |
| グローバルナビ                     | 16    | 広告バナー         | 広告バナー            | banner       | 広告バナー     | /banner/                                                                                        | 公開    |                   | 2020-08-25 15:13 | 60    |
| カテゴリ<br>組織<br>市長室<br>市議会    | 7     | アクセスランキング     | <u>アクセスランキング</u> | ranking      | アクセスランキング | /ranking/previous-day/,<br>/ranking/last-week/,<br>/ranking/last-month/,<br>/ranking/this-week/ | 公開    |                   | 2020-08-25 15:15 | 70    |
|                             | 3     | ごみ分別ガイド       | <u>ごみ分別ガイド</u>   | gomi         | 記事        | /gomi/search/, /gomi/                                                                           | 公開    |                   | 2020-08-25 15:15 | 80    |
|                             | 20    | 施設マップ         | 施設情報             | map-info     | 記事        | /map/info/                                                                                      | 公開    |                   | 2020-09-01 15:18 | 85    |
|                             | 8     | 施設マップ         | 施設マップ            | map          | 地図        | /map/                                                                                           | 公開    |                   | 2020-08-25 15:16 | 90    |
|                             | 17    | 総合トップページ      | <u>スライダー画像</u>   | slider       | 広告バナー     | /slider/                                                                                        | 公開    |                   | 2020-08-25 15:13 | 100   |
|                             | 21    | 問い合わせ         | お問い合わせ           | contact      | 問合せ       | /contact/                                                                                       | 公開    |                   | 2020-09-02 11:19 | 200   |
|                             | 15    | 問い合わせ         | ミニアンケート          | mini-enquete | 問合せ       | /mini-enquete/                                                                                  | 公開    |                   | 2020-09-02 11:19 | 300   |
|                             | 5     | グローバルナビ       | <u>グローバルナビ</u>   | gnav         | グローバルナビ   | <u>/navi/</u>                                                                                   | 公開    |                   | 2020-08-25 15:14 | 500   |
|                             | 14    | テンプレート        | テンプレート           | template     | テンプレート    |                                                                                                 |       |                   | 2020-08-25 15:15 | 800   |
|                             | 9     | 組織            | 組織               | soshiki      | 組織        | /soshiki/                                                                                       | 公開    |                   | 2020-08-25 15:13 | 1000  |
|                             | 13    | 承認フロー         | <u>承認フロー</u>     | approval     | 承認フロー     |                                                                                                 |       |                   | 2020-08-25 15:14 | 1500  |
|                             | 12    | 関連ワード         | <u>関連ワード</u>     | tag          | 関連ワード     | <u>/tag/</u>                                                                                    | 公開    |                   | 2020-08-25 15:15 | 1800  |
|                             | 11    | フィード          | <u> 77-F</u>     | feed         | フィード      | /feed/                                                                                          | 公開    |                   | 2020-08-25 15:14 | 2000  |
|                             | 18    | 市長室           | <u>市長室</u>       | mayor        | 記事        |                                                                                                 |       |                   | 2020-09-01 14:00 | 20000 |
|                             | 19    | 市議会           | 市議会              | gikai        | 記事        |                                                                                                 |       |                   | 2020-09-01 14:01 | 30000 |

#### <ピース一覧>

| Joruri         |       |                 |                          |                       | プレビュー   公開画面 | 秘書広報課 サイト | 管理者(admin | )   ログア   | ウト   じょう         | るり市 🖌 |  |  |  |
|----------------|-------|-----------------|--------------------------|-----------------------|--------------|-----------|-----------|-----------|------------------|-------|--|--|--|
| コンセプト -        | レテンツ  | ディレクトリ テンプレート   | サイト ユーザー ログ              |                       |              |           |           |           |                  |       |  |  |  |
| ۲              |       | ノイアウト テキスト ファイル | 再構築                      |                       |              |           |           |           |                  |       |  |  |  |
|                | 12-7- |                 |                          |                       |              |           |           |           |                  |       |  |  |  |
| コンセプト          | 16-7- | - <u>p</u>      |                          |                       |              |           |           |           |                  |       |  |  |  |
| エントランスページ      | (*nt) |                 |                          |                       |              |           |           |           |                  |       |  |  |  |
| 総合トップページ       | 99件表示 | 99件表示           |                          |                       |              |           |           |           |                  |       |  |  |  |
| こみ分別ガイド        | ID    | コンセプト           | ピース名                     | <u>L-ZID</u>          | <u>コンテンツ</u> | アイテム種別    | ステータス     | プレビュー     | 作成/編集日           | 一覧順   |  |  |  |
| 施設マップ          | 33    | ルート             | グローバルナビ                  | global-navi           | 標準機能         | 自由形式      | 公開        | 表示        | 2020-10-20 11:26 |       |  |  |  |
| グローバルナビ        | 1     | エントランスページ       | <u>背景画像(ランダム表示)</u>      | randam-image          | 標準機能         | 自由形式      | 公開        | 表示        | 2020-10-19 16:27 |       |  |  |  |
| - カテゴリ<br>公野   | 107   | ルート             | <u>サイトカラー変更</u>          | select-color          | 標準機能         | 自由形式      | 公開        | 表示        | 2020-10-16 17:39 |       |  |  |  |
| 届出・証明・戸籍       | 35    | エントランスページ       | <u> <u> </u></u>         | entrance-header       | 標準機能         | 自由形式      | 公開        | 表示        | 2020-10-16 11:42 |       |  |  |  |
| 保険・年金・介護       | 32    | 総合トップページ        | <u>ピックアップ</u>            | pickup                | 標準機能         | 自由形式      | 公開        | 表示        | 2020-10-16 11:34 |       |  |  |  |
| 福祉             | 106   | ルート             | <u>じょうるり市デモサイトに関する注意</u> | annotation            | 標準機能         | 自由形式      | 公開        | 表示        | 2020-10-15 14:14 |       |  |  |  |
| 健康・予防          | 77    | 施設マップ           | 施設マップに関する注意              | annotation            | 標準機能         | 自由形式      | 公開        | 表示        | 2020-10-15 14:10 |       |  |  |  |
| 教育             | 46    | ルート             | 記事へのアンケート                | mini-enquete          | ミニアンケート      | フォーム      | 公開        | 表示        | 2020-10-15 13:37 |       |  |  |  |
| 文化・スポーツ        | 80    | 総合トップページ        | 注目情報                     | topics-docs           | カテゴリ         | 記事一覧      | 公開        | 表示        | 2020-10-06 11:30 |       |  |  |  |
| 理境・衛生          | 104   | エントランスページ       | 【携帯】注目情報                 | mobile-topics-docs    | カテゴリ         | 記事一覧      | 公開        | 表示        | 2020-10-06 11:13 |       |  |  |  |
| 動物・ペット         | 103   | エントランスページ       | 【携帯】新着情報                 | mobile-news-docs      | カテゴリ         | 記事一覧      | 公開        | 表示        | 2020-10-06 11:11 |       |  |  |  |
| 安心・安全<br>入札・契約 | 97    | エントランスページ       | 【携帯】新着情報一覧リンク            | mobile-news-link      | 標準機能         | 自由形式      | 公開        | <u>表示</u> | 2020-10-06 11:05 |       |  |  |  |
| 産業・雇用          | 105   | エントランスページ       | 【携帯】注目情報一覧リンク            | mobile-topics-link    | 標準機能         | 自由形式      | 公開        | 表示        | 2020-10-06 11:04 |       |  |  |  |
| 観光・物産<br>まちづくり | 102   | ルート             | <u>【携帯】サイトロゴ</u>         | mobile-site-logo      | 標準機能         | 自由形式      | 公開        | 表示        | 2020-10-06 09:59 |       |  |  |  |
| 行政             | 99    | エントランスページ       | <u>【携帯】共通フッター</u>        | mobile-common-footer  | 標準機能         | 自由形式      | 公開        | 表示        | 2020-10-06 09:56 |       |  |  |  |
| 広報活動<br>情報公開   | 101   | ルート             | <u>【携帯】コピーライト</u>        | mobile-copyright      | 標準機能         | 自由形式      | 公開        | 表示        | 2020-10-06 09:54 |       |  |  |  |
| 目的             | 100   | ルート             | 【携帯】トップページへ戻る            | mobile-back-navi      | 標準機能         | 自由形式      | 公開        | 表示        | 2020-10-06 09:53 |       |  |  |  |
| 組織             | 95    | エントランスページ       | 【携帯】緊急情報                 | mobile-emergency-docs | 緊急情報         | 記事一覧      | 公開        | 表示        | 2020-10-05 17:24 |       |  |  |  |
|                | 94    | カレンダー           | <u>カレンダーカテゴリ一覧</u>       | calendar-category     | カレンダー        | カテゴリ一覧    | 公開        | 表示        | 2020-10-02 17:31 |       |  |  |  |
|                | 93    | ルート             | <u>関連ワード</u>             | relation-word         | 関連ワード        | 関連ワード一覧   | 公開        | 表示        | 2020-10-02 09:27 |       |  |  |  |

#### 1-5 アイテムのコンセプトの変更方法

アイテムのコンセプトを変更する場合は、編集画面でツリーのコンセプトをクリックします。

| Joruri                      | プレビュー   公開画面               | 秘書広報課 サイト管理者(admin)   ログアウト   <mark>じょうるり市 ▼</mark> |  |  |  |  |
|-----------------------------|----------------------------|-----------------------------------------------------|--|--|--|--|
| 総合トップページ 🔺                  | コンテンツ ディレクトリ               | テンプレート サイト ユーザー ログ                                  |  |  |  |  |
|                             | ピース レイアウト テキ               | スト ファイル 再構築                                         |  |  |  |  |
| コンセプト<br>- ルート<br>エントランスページ | <b>ピース編集 注目情報</b><br>一覧 詳細 |                                                     |  |  |  |  |
| 総合トップページ                    |                            |                                                     |  |  |  |  |
| よくある質問                      | 基本設定                       |                                                     |  |  |  |  |
| 緊急情報                        | ID                         | 80                                                  |  |  |  |  |
| 施設マップ<br>問い合わせ              | ピース名                       | 注目情報                                                |  |  |  |  |
| カレンダー<br>広告バナー              | ピースID                      | topics-docs<br>注目情報                                 |  |  |  |  |
| 関連ワード<br>承認フロー              | タイトル                       |                                                     |  |  |  |  |
| アクセスランキング<br>テンプレート         | ステータス                      | ● 公開 ○ 非公開                                          |  |  |  |  |
| フィード<br>- グローバルナビ           | 一覧順                        |                                                     |  |  |  |  |
| 暮らしの情報                      | コンセプト                      |                                                     |  |  |  |  |
| 移住・定住観光情報                   | コンセプト                      | <sub>総合トップページ</sub> プルダウンが無いので、                     |  |  |  |  |
| 事業者の方へ 市政情報                 | コンテンツ                      | <sub>カテゴリ</sub> 変更できないように見える                        |  |  |  |  |
| - カテゴリ<br>区分                | アイテム種別                     | 記事一覧                                                |  |  |  |  |
| - 分野<br>届出・証明・戸             | <sub>籍</sub> 詳細設定          |                                                     |  |  |  |  |

| Joruri                                                 | プレビュー   公開画面   税                                            | /書広報課 サイト管理者(        | admin)   ログアウト   じょうるり市 > |
|--------------------------------------------------------|-------------------------------------------------------------|----------------------|---------------------------|
| エントランスページ 🔺                                            | コンテンツ ディレクトリ                                                | テンプレート サイ            | ト ユーザー ログ                 |
| 1.コンセプト名を<br>ク <u>り</u> 少クすると、<br><sub>エントランスページ</sub> | ビース     レイアウト     テキス       【ビース編集     注目情報       一覧     詳細 | <b>₹ト │ ファイル │ Ⅰ</b> | 再構築                       |
| 総合トップページ                                               | 其太設定                                                        |                      |                           |
| ごみ分別ガイド<br>緊急情報                                        | ID                                                          | 80                   |                           |
| 施設マップ<br>問い合わせ                                         | ピース名                                                        | 注目情報                 |                           |
| カレンダー<br>広告バナー                                         | ピースID                                                       | topics-docs          |                           |
| 関連ワード<br>承認フロー                                         | タイトル                                                        | 注目情報                 |                           |
| アクセスランキング<br>テンプレート                                    | ステータス                                                       | ●公開 ○非公開             |                           |
| フィード<br>- グローバルナビ                                      | 一覧順                                                         |                      |                           |
| 暮らしの情報<br>子育て・教育                                       | コンセプト                                                       |                      |                           |
| 移住・定住<br>観光情報                                          | コンセプト                                                       | エントランスページ            | 2.コンセプトが変更される             |
| 事業者の方へ<br>市政情報                                         | コンテンツ                                                       | カテゴリ                 |                           |
| - カテゴリ<br>区分                                           | アイテム種別                                                      | 記事一覧                 |                           |
| - 分野<br>届出・証明・戸籍                                       | 音詳細設定                                                       |                      |                           |

#### 1-6 サイト切り替えのプルダウンの位置を変更

サイト切り替えのプルダウンを右上に変更しました。これにより左上のプルダウンは1つだけになりました。

| Joruri | プレビュー   公開画面   秘書広報課 サイト管理者(admin)   ログアウト                 | じょうるり市 💙                       |  |  |  |  |  |  |  |  |
|--------|------------------------------------------------------------|--------------------------------|--|--|--|--|--|--|--|--|
| ポータル   | コンテンツ ディレクトリ テンプレート サイト ユーザー ログ                            | <mark>じょうるり市</mark><br>じょうるり市2 |  |  |  |  |  |  |  |  |
|        | ホームページ記事 [ブックマーク管理]                                        |                                |  |  |  |  |  |  |  |  |
|        |                                                            |                                |  |  |  |  |  |  |  |  |
| ポータル   | ポータル メンテナンス情報                                              |                                |  |  |  |  |  |  |  |  |
|        | ▶ <u>デモサイトのデータ初期化について</u> (2020-10-01 15:52)               |                                |  |  |  |  |  |  |  |  |
|        | ▶ <u>Joruri CMS 2020 Release 1をリリース</u> (2020-10-01 15:45) |                                |  |  |  |  |  |  |  |  |

#### 1-7 すべてのアイテムに ID を追加

#### コンテンツやピースなどのすべてのアイテムに ID を追加しました。

#### Joruri プレビュー | 公開両面 | 秘書広報課 サイト管理者(admin) | ログアウト | じょうるり市 💙 コンセプト コンテンツ ディレクトリ テンプレート サイト コンテンツ 検索 リンクチェック コンテンツ一覧 コンセプト - ルート 作成 総合トップページ よくある質問 ごみ分別ガイド 緊急情報 21件表: コンテンツ名 コンテンツID 種別 ディレクトリ ステータス 備考 作成/編集日 一覧順 コンセプト 施設マップ 記録マック 問い合わせ カレンダー 広告バナー /archive/, /docs/search/, - ト <u>ホームページ記事</u> docs 記事 公開 2020-08-24 17:44 0 /docs/ 緊急情報 緊急情報 emergency 記事 /emergency/ 公開 2020-08-25 15:12 10 関連ワード よくある質問 <u>よくある質問</u> 記事 公開 2020-08-25 15:12 faq /faq/, /faq/search/ 30 承認フロ-2020-08-25 15:12 アクセスランキング カテゴリ <u>カテゴリ</u> category カテゴリ 公開 40 /category/ テンプレート /calendar/, /event/, /event-フィード グローバルナビ 10 カレンダー カレンダー calendar カレンダー 公田 2020-08-25 15:13 50 search/, /todays-event/ 16 広告バナー 2020-08-25 15:13 <u>広告バナー</u> 広告パナー 60 カテゴリ banner /banner/ 公開 組織 市長室 /ranking/previous-day/, /ranking/last-week/, 2020-08-25 15:15 アクセスランキング <u>アクセスランキング</u> ranking アクセスランキング 公開 70 市議会 /ranking/last-month/, /ranking/this-week/ 3 ごみ分別ガイド <u>ごみ分別ガイド</u> gomi 記事 /gomi/search/, /gomi/ 公開 2020-08-25 15:15 80 20 施設マップ 8 施設マップ 17 総合トップページ 施設情報 map-info 記事 公開 2020-09-01 15:18 /map/info/ 85 地図 施設マップ map /map/ 公開 2020-08-25 15:16 90 <u>スライダー画像</u> slider 広告バナー <u>/slider/</u> 公開 2020-08-25 15:13 100 問い合わせ 21 <u>お問い合わせ</u> contact 問合せ 公開 2020-09-02 11:19 200 /contact/ 15 問い合わせ ミニアンケート mini-enquete 問合せ /mini-enquete/ 公開 2020-09-02 11:19 300 グローバルナビ <u>グローバルナビ</u> gnav グローバルナビ <u>/navi/</u> 公開 2020-08-25 15:14 500 5 14 テンプレート テンプレート 2020-08-25 15:15 テンプレート template 800 組織 承認フロー 9 組織 soshiki 組織 /soshiki/ 公開 2020-08-25 15:13 1000 13 <u>承認フロー</u> approval 承認フロー 2020-08-25 15:14 1500 関連ワード 12 <u>関連ワード</u> 関連ワード 公開 2020-08-25 15:15 1800 tag /tag/ フィード 市長室 11 フィード feed フィード /feed/ 公開 2020-08-25 15:14 2000 18 市長室 mayo 記事 2020-09-01 14:00 20000 市議会 19 市議会 gikai 記事 2020-09-01 14:01 30000

#### ID はサイトごとに独立した固有の数字となります。

#### 1-8 名称を変更

以下の名称を変更しました。

- 「新規作成」→「作成」
- ・ 「状態」→「ステータス」
- 「更新日時」→「作成/編集日」
- ・ 「並び順」→「一覧順」または「表示順」※

| Joruri                                                              |                    |               |                  |              |           | プレビュー   公開画面                                                                                    | 秘書広報課 サイト管理者(admin) | ログアウト   じょう      | るり市 🖌 |
|---------------------------------------------------------------------|--------------------|---------------|------------------|--------------|-----------|-------------------------------------------------------------------------------------------------|---------------------|------------------|-------|
| コンセプト ▲                                                             | コンテンジ              | ツ ディレクトリ テンプレ | ート サイト ユーザー      | ログ           |           |                                                                                                 |                     |                  |       |
|                                                                     | コンテンジ              | y 検索 リンクチェック  |                  |              |           |                                                                                                 |                     |                  |       |
| <ul> <li>コンセプト</li> <li>ルート</li> <li>総合トップページ<br/>よくある質問</li> </ul> | コンテ<br>作成<br>21件表示 | ンツー覧          |                  |              |           |                                                                                                 |                     |                  |       |
| この分別 パイト<br>緊急情報                                                    | ID                 | コンセプト         | コンテンツ名           | コンテンツID      | 種別        | ディレクトリ                                                                                          | ステータス 備考            | 作成/編集日           | 一覧順   |
| 施設マップ                                                               | 1                  | ルート           | ホームページ記事         | docs         | 記事        | /archive/, /docs/search/, /docs/                                                                | 公開                  | 2020-08-24 17:44 | 0     |
| カレンダー                                                               | 4                  | 緊急情報          | 緊急情報             | emergency    | 記事        | /emergency/                                                                                     | 公開                  | 2020-08-25 15:12 | 10    |
| 広告バナー 関連ワード                                                         | 2                  | よくある質問        | <u>よくある質問</u>    | faq          | 記事        | /faq/, /faq/search/                                                                             | 公開                  | 2020-08-25 15:12 | 30    |
| 承認フロー                                                               | 6                  | カテゴリ          | カテゴリ             | category     | カテゴリ      | /category/                                                                                      | 公開                  | 2020-08-25 15:12 | 40    |
| アクセスランキング<br>テンプレート<br>フィード                                         | 10                 | カレンダー         | カレンダー            | calendar     | カレンダー     | /calendar/, /event/, /event-<br>search/, /todays-event/                                         | 公開                  | 2020-08-25 15:13 | 50    |
| グローバルナビ                                                             | 16                 | 広告バナー         | 広告バナー            | banner       | 広告バナー     | /banner/                                                                                        | 公開                  | 2020-08-25 15:13 | 60    |
| カテゴリ<br>組織<br>市長室<br>市議会                                            | 7                  | アクセスランキング     | <u>アクセスランキング</u> | ranking      | アクセスランキング | /ranking/previous-day/,<br>/ranking/last-week/,<br>/ranking/last-month/,<br>/ranking/this-week/ | 公開                  | 2020-08-25 15:15 | 70    |
|                                                                     | 3                  | ごみ分別ガイド       | <u>ごみ分別ガイド</u>   | gomi         | 記事        | /gomi/search/, /gomi/                                                                           | 公開                  | 2020-08-25 15:15 | 80    |
|                                                                     | 20                 | 施設マップ         | 施設情報             | map-info     | 記事        | /map/info/                                                                                      | 公開                  | 2020-09-01 15:18 | 85    |
|                                                                     | 8                  | 施設マップ         | 施設マップ            | map          | 地図        | <u>/map/</u>                                                                                    | 公開                  | 2020-08-25 15:16 | 90    |
|                                                                     | 17                 | 総合トップページ      | <u>スライダー画像</u>   | slider       | 広告バナー     | <u>/slider/</u>                                                                                 | 公開                  | 2020-08-25 15:13 | 100   |
|                                                                     | 21                 | 問い合わせ         | <u>お問い合わせ</u>    | contact      | 問合せ       | /contact/                                                                                       | 公開                  | 2020-09-02 11:19 | 200   |
|                                                                     | 15                 | 問い合わせ         | ミニアンケート          | mini-enquete | 問合せ       | /mini-enquete/                                                                                  | 公開                  | 2020-09-02 11:19 | 300   |
|                                                                     | 5                  | グローバルナビ       | <u>グローバルナビ</u>   | gnav         | グローバルナビ   | <u>/navi/</u>                                                                                   | 公開                  | 2020-08-25 15:14 | 500   |
|                                                                     | 14                 | テンプレート        | テンプレート           | template     | テンプレート    |                                                                                                 |                     | 2020-08-25 15:15 | 800   |
|                                                                     | 9                  | 組織            | 組織               | soshiki      | 組織        | /soshiki/                                                                                       | 公開                  | 2020-08-25 15:13 | 1000  |
|                                                                     | 13                 | 承認フロー         | <u>承認フロー</u>     | approval     | 承認フロー     |                                                                                                 |                     | 2020-08-25 15:14 | 1500  |
|                                                                     | 12                 | 関連ワード         | <u>関連ワード</u>     | tag          | 関連ワード     | <u>/tag/</u>                                                                                    | 公開                  | 2020-08-25 15:15 | 1800  |
|                                                                     | 11                 | フィード          | <u>74-F</u>      | feed         | フィード      | <u>/feed/</u>                                                                                   | 公開                  | 2020-08-25 15:14 | 2000  |
|                                                                     | 18                 | 市長室           | 市長室              | mayor        | 記事        |                                                                                                 |                     | 2020-09-01 14:00 | 20000 |
|                                                                     | 19                 | 市議会           | 市議会              | gikai        | 記事        |                                                                                                 |                     | 2020-09-01 14:01 | 30000 |

※「一覧順」と「表示順」の違い

管理画面側のみを変更するものは「一覧順」、公開画面側に影響するものは「表示順」と表示されます。

<管理画面>

| Joruri                           |         | プレビュー          | -   公開画面 | 秘書広 | 報課 サイト管 | 理者 (admin)   ログア        | ウト   じょうる        | るり市~ |
|----------------------------------|---------|----------------|----------|-----|---------|-------------------------|------------------|------|
| 目的 コンテンツ                         | ディレ     | ックトリ テンプ       | レート サイト  | д-t | f- 0%   | 1                       |                  |      |
| カテゴリ                             | テンプレ    | ート モジュール       | 設定       |     |         |                         |                  |      |
| カテゴリ                             | カテゴ     | リー覧 カテゴリ       | 目的       |     |         |                         |                  |      |
| - 区分<br>新着情報<br>注日標報             | 上へ作成は編集 |                |          |     |         |                         |                  |      |
| - 分野                             | 6件表示    |                |          |     |         |                         |                  |      |
| - 届出・証明・戸籍                       | ID      | 目的名            | 目的ID     | 記事  | ステータス   | 作成/編集者                  | 作成/編集日           | 表示順  |
| 住民票・戸籍<br>印鑑登録<br>外国人登録          | 20      | <u>催し・イベント</u> | event    | 一覧  | 公開      | 秘書広報課 サイト管理者<br>(admin) | 2020-09-28 16:10 | 10   |
| 各種証明書<br>パスポート                   | 21      | 申請・届出          | shinsei  | 一覧  | 公開      | 秘書広報課 サイト管理者<br>(admin) | 2020-09-28 16:15 | 20   |
| マイナンバー制度<br>- 保険・年金・介護<br>国民健康保険 | 22      | 相談・窓口          | sodan    | 一覧  | 公開      | 秘書広報課 サイト管理者<br>(admin) | 2020-09-28 16:15 | 30   |
| 国民年金介護保険                         | 23      | <u>募集・採用</u>   | boshu    | 一覧  | 公開      | 秘書広報課 サイト管理者<br>(admin) | 2020-09-28 16:15 | 40   |
| 後期高齢者医療<br>- 税金<br>- 税金          | 24      | 制度・業務          | seido    | 一覧  | 公開      | 秘書広報課 サイト管理者<br>(admin) | 2020-09-28 16:15 | 50   |
| 税金の届出・証明市県民税                     | 144     | <u>注意・お願い</u>  | chui     | 二覧  | 公開      | 秘書広報課 サイト管理者<br>(admin) | 2020-09-28 16:15 | 60   |
| 法人市民税                            |         |                |          |     |         |                         |                  |      |

#### <公開画面>

| 本文へ ふりか                                                                                                    | がなをつける ひらがな Romaji よ                                                                                            | みあげる 背景色 標準 黄 青                                           | 黒 文字サイズ 拡大 標準 縮        | 小   ズーム 120% 100% 80%                                                                  | Foreign Language |
|----------------------------------------------------------------------------------------------------|----------------------------------------------------------------------------------------------------|-----------------------------------------------------------|------------------------|----------------------------------------------------------------------------------------|------------------|
| ししょうるり                                                                                                    | 市                                                                                                    |                                                           | 検索キーワード                | ٩                                                                                      | よくある質問           |
| 🕑 暮らしの情報                                                                                                    | 🏠 子育て・教育                                                                                                    | ① 移住・定住                                                   | ▶ 観光情報                 | ♀  事業者の方へ                                                                              | 市政情報             |
| <u>トップ</u> > <u>カテゴリ</u> > <u>目的</u>                                                                          | l                                                                                                    |                                                           |                        |                                                                                        |                  |
| 目的                                                                                                    |                                                                                                    |                                                           |                        | 暮らしのガイド                                                                                |                  |
| ▶ <u>催し・イベント</u>                                                                                              |                                                                                                    | ▶ <u>申請・届出</u>                                            |                        | <ul> <li> <i>ごみの出し方</i></li></ul>                                                      | ŧ                |
| ▶ <u>相談・窓口</u>                                                                                                |                                                                                                    | ▶ <u>募集・採用</u>                                            |                        | 🖾 広報誌                                                                                  |                  |
| ▶ <u>制度・業務</u>                                                                                                |                                                                                                    | ▶ <u>注意・お願い</u>                                           |                        | <ul> <li> <u>イベント             底設マップ                                     </u></li></ul> |                  |
|                                                                                                    |                                                                                                    |                                                           |                        | ライフシーン                                                                                 |                  |
|                                                                                                    |                                                                                                    |                                                           |                        | 💩 妊娠・出産                                                                                |                  |
|                                                                                                    |                                                                                                    |                                                           |                        | M 子育て<br>○ NULL W ÷                                                                    |                  |
|                                                                                                    |                                                                                                    |                                                           |                        | ◎ 学校・教育                                                                                |                  |
|                                                                                                    |                                                                                                    |                                                           |                        | ■ 就職・退職                                                                                | 2                |
|                                                                                                    |                                                                                                    |                                                           |                        | 参 <u>結婚・離婚</u>                                                                         |                  |
|                                                                                                    |                                                                                                    |                                                           |                        | 。 <u>高齢・介護</u>                                                                         |                  |
|                                                                                                    |                                                                                                    |                                                           |                        |                                                                                        | Торл             |
|                                                                                                    |                                                                                                    |                                                           |                        |                                                                                        |                  |
| <b>じょうるり市役所 市役所</b><br>〒000-0000 じょうるり県<br>TEL:000-0000 (代表)<br>開庁時間:月曜から金曜午前<br>※一部、開庁時<br>法人番号:000000000000 | サイトの利用について<br>のご家内 サイトマップ お同い<br>ようるり市にようるり町11番地1<br>FAX:000-000-001<br>回知30かから千秒5時15分まで(土曜<br>間が異なる組織、施設があります。 | <u>免責事項</u>   個人情報の取扱い<br><u> 合わせ</u><br>・ 日曜・祝日・年末年始を除く) | <u>2   ウェブアクセンビリティ</u> | I RSSEDUT                                                                              |                  |
|                                                                                                    |                                                                                                    | © 2020 Jorun (                                            | uly.                   |                                                                                        |                  |

#### 1-9 編集者を追加

作成者とは別に編集者を設定できるようにしました。(作成者と編集者は管理者のみ変更できます)

| Joruri                                                                   | プレビュー                                 | 公開画面              | │ 秘書広報課 サイト管理者(admin) │ ログアウト │ じょうるり市 >  |  |  |  |  |  |  |
|--------------------------------------------------------------------------|---------------------------------------|-------------------|-------------------------------------------|--|--|--|--|--|--|
| ディレクトリ 🔺                                                                 | コンテンツ                                 | ディレクトリ            | テンプレート サイト ユーザー ログ                        |  |  |  |  |  |  |
|                                                                          | ページ ファー                               | イル管理              | コンセプト                                     |  |  |  |  |  |  |
|                                                                          |                                       |                   |                                           |  |  |  |  |  |  |
| ディレクトリ                                                                   | ページ編                                  | ページ編集 ウェフアクセシビリティ |                                           |  |  |  |  |  |  |
| 🖻 ナビ                                                                     |                                       |                   |                                           |  |  |  |  |  |  |
| 🗅 カテゴリ                                                                   | 一覧                                    | 見可能               |                                           |  |  |  |  |  |  |
| □ 組織                                                                     |                                       |                   |                                           |  |  |  |  |  |  |
| □ 緊急情報                                                                   | 基本情報                                  | 基本情報              |                                           |  |  |  |  |  |  |
| <ul> <li>- しよくある質問</li> <li>- やまけ用</li> </ul>                            | ID                                    | 10 24             |                                           |  |  |  |  |  |  |
| <ul> <li>         快楽結果     </li> <li>         た思い会わせフォール     </li> </ul> | U                                     |                   | 34                                        |  |  |  |  |  |  |
| <ul> <li>この向い日クビンタ ユ</li> <li>こみ分別ガイド</li> </ul>                         | タイトル                                  | ,                 | ウェブアクセシビリティ                               |  |  |  |  |  |  |
| □ 検索結果                                                                   |                                       |                   |                                           |  |  |  |  |  |  |
| - 🗎 施設マップ                                                                | ディレク                                  | トリ名               | accessibility                             |  |  |  |  |  |  |
| 🗅 施設情報                                                                   | ステータ                                  | 2                 | 公開                                        |  |  |  |  |  |  |
| □ イベント一覧                                                                 |                                       |                   |                                           |  |  |  |  |  |  |
| <ul> <li>イベントカレンター</li> <li>イベント絵表</li> </ul>                            | 表示順                                   |                   | 600                                       |  |  |  |  |  |  |
| □ 今日のイベント                                                                |                                       |                   |                                           |  |  |  |  |  |  |
| - 🗅 記事                                                                   | コンセプト                                 | コンセプト             |                                           |  |  |  |  |  |  |
| ▶ 検索結果                                                                   |                                       | θ I               |                                           |  |  |  |  |  |  |
| アーカイブ                                                                    | コノセノ                                  |                   |                                           |  |  |  |  |  |  |
| - D アクセスランキンク<br>D 前日                                                    | コンテン                                  | <i>יי</i>         | 標準機能                                      |  |  |  |  |  |  |
| □ 先週(月曜日~日曜                                                              | 日) アイテル                               | म्म्या            | ディレクトリ                                    |  |  |  |  |  |  |
| □ 先月                                                                     | , , , , , , , , , , , , , , , , , , , | 「主力」              |                                           |  |  |  |  |  |  |
| □ 週間(前日から一週<br>□ ウェブアクセシビリティ                                             | 間) レイアウ<br>(                          | <b>ッ</b> ト        | ルート:汎用1カラム 🗸                              |  |  |  |  |  |  |
| □ 広告バナー                                                                  |                                       |                   |                                           |  |  |  |  |  |  |
| 🗅 フィード                                                                   | パンくず                                  |                   |                                           |  |  |  |  |  |  |
| □ ミニアンケート                                                                | 親ディレ                                  | クトリ               | じょうるり市 🗸                                  |  |  |  |  |  |  |
| ■ スライダー                                                                  |                                       |                   |                                           |  |  |  |  |  |  |
|                                                                          | パンくす                                  | r                 | じょうるり市 🖌                                  |  |  |  |  |  |  |
|                                                                          | サイトマ                                  | マップ               | ●表示 ○非表示                                  |  |  |  |  |  |  |
|                                                                          |                                       |                   |                                           |  |  |  |  |  |  |
|                                                                          | 作成者                                   |                   |                                           |  |  |  |  |  |  |
|                                                                          | <i>d</i> 11-7                         | r                 | ₩ 2 1 元 2 元 2 元 2 元 2 元 2 元 2 元 2 元 2 元 2 |  |  |  |  |  |  |
|                                                                          | 110 )                                 |                   |                                           |  |  |  |  |  |  |
|                                                                          | ユーザー                                  | -                 | サイト管理者 (admin) 🗸                          |  |  |  |  |  |  |
|                                                                          |                                       |                   |                                           |  |  |  |  |  |  |
|                                                                          | 編集者                                   |                   |                                           |  |  |  |  |  |  |
|                                                                          | グルーフ                                  | r                 | 秘書広報課                                     |  |  |  |  |  |  |
|                                                                          |                                       |                   |                                           |  |  |  |  |  |  |
|                                                                          | ユーザー                                  | -                 | サイト管理者 (admin) 🗸                          |  |  |  |  |  |  |
|                                                                          |                                       |                   |                                           |  |  |  |  |  |  |
|                                                                          |                                       |                   | 公開保存 非公開保存                                |  |  |  |  |  |  |
|                                                                          |                                       |                   |                                           |  |  |  |  |  |  |
|                                                                          |                                       |                   |                                           |  |  |  |  |  |  |

#### 1-10 CKEditor テンプレートの保存場所を変更

CKEditor のテンプレートファイル(cms\_template.js)の保存場所を変更しました。

これによりサイトごとに更新したテンプレートが、CMS のバージョンアップ時に初期化されないようになりました。

/\_common/js/ckeditor/plugins/templates/templates/cms\_template.js

↓

/\_themes/js/ckeditor/templates/cms\_template.js

| Joruri                                                |                             | プレビュー                                                                         | 公開画面                                                                        | 秘書広報調                                                                                                    | ₹ サイト管理者           | (admin)                                                                        | ログアウト                   | <b>じょうるり市 &gt;</b>       |  |
|-------------------------------------------------------|-----------------------------|-------------------------------------------------------------------------------|-----------------------------------------------------------------------------|----------------------------------------------------------------------------------------------------|--------------------|--------------------------------------------------------------------------------|-------------------------|--------------------------|--|
| templates                                             | コンテンツ ディー                   | <b>ノクトリ</b>                                                                   | テンプレート                                                                      | サイト                                                                                                    | ユーザー               | ログ                                                                             |                         |                          |  |
|                                                       | ページ ファイル管                   | ·<br>理 │ _>                                                                   | レセプト                                                                        |                                                                                                    |                    |                                                                                |                         |                          |  |
|                                                       |                             |                                                                               | 1.11.1                                                                      |                                                                                                    |                    |                                                                                |                         |                          |  |
| ファイル                                                  | ファイル詳細 _ti                  | nemes > Js >                                                                  | > ckeditor > temp                                                           | olates                                                                                                    |                    |                                                                                |                         |                          |  |
| + 🖿 _common                                           | 一覧編集                        | 削除                                                                            | ダウンロード                                                                      |                                                                                                    |                    |                                                                                |                         |                          |  |
| + 🖿 _pieces                                           |                             |                                                                               |                                                                             | ]                                                                                                    |                    |                                                                                |                         |                          |  |
| - 📮 _themes                                           | 基本情報                        |                                                                               |                                                                             |                                                                                                    |                    |                                                                                |                         |                          |  |
| + CSS                                                 | ID                          | 21                                                                            | 559                                                                         |                                                                                                    |                    |                                                                                |                         |                          |  |
| - 🖿 js                                                |                             |                                                                               |                                                                             |                                                                                                    |                    |                                                                                |                         |                          |  |
| - 🖿 ckeditor                                          | ディレクトリ                      | _t                                                                            | themes/js/ckeditor/                                                         | templates                                                                                                    |                    |                                                                                |                         |                          |  |
| <ul> <li>E templates</li> <li>images</li> </ul>       | ファイル名                       | cr                                                                            | ms_template.js                                                              |                                                                                                    |                    |                                                                                |                         |                          |  |
| <ul> <li>accessibility</li> <li>archive</li> </ul>    | タイトル                        |                                                                               |                                                                             |                                                                                                    |                    |                                                                                |                         |                          |  |
| <ul> <li>banner</li> <li>+ <a>calendar</a></li> </ul> | タイプ                         | ar                                                                            | application/javascript                                                      |                                                                                                    |                    |                                                                                |                         |                          |  |
| + Category                                            | サイズ                         | 6                                                                             | 6 KB                                                                        |                                                                                                    |                    |                                                                                |                         |                          |  |
| + docs                                                | 公開URL                       | ttps://web1.demo.j                                                            | lemo.joruri2020.joruri-cms.jp/ themes/js/ckeditor/templates/cms template.js |                                                                                                    |                    |                                                                                |                         |                          |  |
| + interregency<br>+ interregency                      | コンセプト                       |                                                                               |                                                                             |                                                                                                    |                    |                                                                                |                         |                          |  |
| + 🖻 faq<br>🖹 feed                                     | コンセプト                       |                                                                               | - h                                                                         |                                                                                                    |                    |                                                                                |                         |                          |  |
| 🖻 gomi                                                |                             |                                                                               |                                                                             |                                                                                                    |                    |                                                                                |                         |                          |  |
| + 🖿 map<br>🖻 mini-enquete                             | コンテンツ                       |                                                                               |                                                                             |                                                                                                    |                    |                                                                                |                         |                          |  |
| + 🗅 navi                                              | アイテム種別                      |                                                                               |                                                                             |                                                                                                    |                    |                                                                                |                         |                          |  |
| + 🗅 ranking                                           |                             |                                                                               |                                                                             |                                                                                                    |                    |                                                                                |                         |                          |  |
| 🗅 slider                                              | ファイル内容▲                     |                                                                               |                                                                             |                                                                                                    |                    |                                                                                |                         |                          |  |
| + 🖿 soshiki                                           | CKEDITOR.addTe              | mplates('                                                                     | 'cms', {                                                                    |                                                                                                    |                    |                                                                                |                         |                          |  |
| +  tag todavs-event                                   | imagesPath:<br>templates: [ | CKEDITOR.                                                                     | getUrl(CKEDII                                                               | OR.plugir                                                                                                    | is.getPath(        | 'templates                                                                     | s') + 'templa           | ces/images/'),           |  |
|                                                       | {                           |                                                                               |                                                                             |                                                                                                    |                    |                                                                                |                         |                          |  |
|                                                       | title: '                    | 左画像+右テ                                                                        | キスト',                                                                       |                                                                                                    |                    |                                                                                |                         |                          |  |
|                                                       | י :nmage<br>descript        | cms_temp1<br>ion・「画像                                                          | L.gヿ†',<br>@の右にテキストを回                                                       | 1り込ませるう                                                                                                    | テンプレートで            | d. 1                                                                           |                         |                          |  |
|                                                       | html: '<                    | div class                                                                     | s="temp1 clear                                                              | fix"> <div< td=""><td>class="th</td><td>y₀,<br/>umb"&gt;<img< td=""><td>src="/_common</td><td>n/js/ckeditor/p</td></img<></td></div<> | class="th          | y₀,<br>umb"> <img< td=""><td>src="/_common</td><td>n/js/ckeditor/p</td></img<> | src="/_common           | n/js/ckeditor/p          |  |
|                                                       | lugins/templat              | es/templa                                                                     | ates/images/sa                                                              | mple.gif"                                                                                                    | 'alt="画像0          | D説明"> <td>v&gt;<strong></strong></td> <td>太字テキスト</td>                          | v> <strong></strong>    | 太字テキスト                   |  |
|                                                       | ng><br>テキス                  | トが回り込み                                                                        | ます。<br>サン<br>プリサンプリサンプ                                                      | プルサンプル                                                                                                    | サンプルサンプ            | プルサンプルサ                                                                        | ンプルサンプルサン               | ·プルサンプルサンプ               |  |
|                                                       | ルサンフルサンフル<br>サンプルサンプルサ      | ッシノルサン<br>ンプルサンプ                                                              | ラルサンフルサンフ<br>ルサンプルサンプル                                                      | ルサンノルサ<br>サンプルサン                                                                                                    | シフルサンフ/<br>プルサンプル+ | ャザンノルサン<br>ナンプルサンプ                                                             | フルサンフルサンフ<br>ルサンプルサンプII | ·ルザンノルサンノル<br>·サンプルサンプルサ |  |
|                                                       | ンプルサンプルサン                   | プルサンプル                                                                        | サンプルサンプルサ                                                                   | ンプルサンプ                                                                                                    | パサンプルサン            | ノプルサンプル                                                                        | サンプルサンプルサ               | ンプルサンプルサン                |  |
|                                                       | プルサンプルサンプ                   | JL₀ ∂</th <th>div&gt;'</th> <td></td> <td></td> <td></td> <td></td> <td></td> | div>'                                                                       |                                                                                                    |                    |                                                                                |                         |                          |  |
|                                                       | },                          |                                                                               |                                                                             |                                                                                                    |                    |                                                                                |                         |                          |  |

#### 1-11 CKEditor の機能(フォントサイズ、インラインスタイル、上付き文字、下付き文字)を追加

#### <フォントサイズ>

フォントサイズを変更します。フォントサイズのデフォルトは 16px になります。

| oruri               | プレピュー   公開画面   秘書広報課 サイト管理者(admin)   ログアウト   <mark>じょうるり市ヽ</mark>                                                                                                    |
|---------------------|----------------------------------------------------------------------------------------------------|
| 己事内容                | ▲ コンテンツ ディレクトリ テンプレート サイト ユーザー ログ                                                                                                    |
|                     | 記事 集計 設定                                                                                                    |
| 記事                  | 記事作成 ホームページ記事                                                                                                    |
| + 記事内容<br>+ 記事属性    | -覧                                                                                                    |
| + カテゴリ<br>イベント      | 記事内容                                                                                                    |
| 承認<br>+ 携帯          | タイトル (※入力必須)                                                                                                    |
| + ページ設定<br>+ METAタグ | 本文                                                                                                    |
| 編集権限<br>作成/編集者      |                                                                                                    |
| Xt                  | <u>A</u> · <u>D</u> · B I S· x <sub>e</sub> x <sup>e</sup> I <sub>x</sub> ⊨ ≔ 20px                                                                                                    |
|                     |                                                                                                    |
|                     | あの I / / I / J の 9 ぎ 28px : も底に  に  た  ご  ともの  う  う  つ  く  し  い  線  で  助  なか  で  いっ  しょに  なっ  た  た  く  さ  んの  ひ  と  た  ち  、  つ  ひ  なか  で  いっ  しょに  なっ  た  た  く  さ  んの  ひ  と  た  ち  、  つ |
|                     | ァゼーロとロザーロ、羊飼のミーロや、顔 32px 、、地主のテーモ、山猫博士のボーガント・デスト                                                                                                    |
|                     | ラパーコなど、いまこの暗い目さな石の建物のなかで考えていると、みんなもかし風のなうかしい育い知道の<br>ように思われます。では、わたくしはいつかの小さなみだしをつけながら、しずかにあの年のイーハトーヴォ                                                                                  |
|                     | の五月から十月までを書きつけましょう。                                                                                                    |
|                     |                                                                                                    |
|                     |                                                                                                    |
|                     |                                                                                                    |
|                     |                                                                                                    |
|                     | body p span 文字数 (HTMLタグを含む): 302                                                                                                    |

#### <インラインスタイル(マーカー)>

#### マーカーのように背景色を設定します。

| Joruri                                                                                                | プレビュー   公開画面   秘書広報課 サイト管理者(admin)   ログアウト   <mark>じょうるり市 ♥</mark>                                                                                                    |
|----------------------------------------------------------------------------------------------------|----------------------------------------------------------------------------------------------------|
| 記事内容                                                                                                  | コンテンツ ディレクトリ テンプレート サイト ユーザー ログ                                                                                                    |
|                                                                                                    | 記事 集計 設定                                                                                                    |
| 記事<br>+ 記事内容<br>+ 記事局性<br>+ カテゴリ<br>イベント<br>示認<br>+ 携帯<br>+ ページ設定<br>+ METAタグ<br>編集権限<br>作成/編集者<br>メモ | 記事作成 ホームページ記事<br>一覧<br>記事内容<br>タイトル (※入力必須)<br>本文<br>本 〇 一 B I ち $x_e$ 米 $x_h$ に に 住 根 $125772374h$ の マ ) ど<br>本 〇 - B I ち $x_e$ 米 $x_h$ に に 住 根 $125772374h$ の マ ) だもつ書いそら、うつくしい森で飾<br>られたモリーオ市、郊外のざらざらひかる草の波。<br>アゼーロとロザーロ、ギ飼のミーロや、顔の赤いこ<br>マイーカー デスト<br>マイーストーヴオのすきとおった。<br>、住なったたくさんのひとたち、フ<br>アゼーロとロザーロ、羊飼のミーロや、顔の赤いこ<br>マーカー 、 + 転 山猫博士の水ーガント・デスト<br>の方見から十月までを書きつけましょう。 |
|                                                                                                    | body p span 文字数 (HTMLタグを含む): 532 』                                                                                                    |
|                                                                                                    |                                                                                                    |

<上付き文字、下付き文字>

 $m^2$ などの上付き文字や  $H_2O$  などの下付き文字を設定します。

| Joruri                                                                                                    | プレビュー   公開画面   秘書広報課 サイト管理者(admin)   ログアウト   <mark>じょうるり市 &gt;</mark>                                                                |
|----------------------------------------------------------------------------------------------------|----------------------------------------------------------------------------------------------------|
| 記事内容                                                                                                    | コンテンツ ディレクトリ テンプレート サイト ユーザー ログ                                                                                                    |
|                                                                                                    | 記事 集計 設定                                                                                                    |
| <ul> <li>記事</li> <li>+ 記事内容</li> <li>+ 記事属性</li> <li>+ カテゴリ</li> <li>イベント</li> <li>承認</li> <li>+ 携帯</li> <li>+ ページ設定</li> <li>+ METAタグ</li> <li>編集権限</li> <li>作成/編集者</li> <li>メモ</li> </ul> | 記事作成 ホームページ記事<br>一覧<br>記事内容<br>タイトル (※入力必須)<br>本文<br>▲・〇・B I S N × <sup>e</sup> I <sub>x</sub> 注:::::::::::::::::::::::::::::::::::: |
|                                                                                                    | body p sub 文字数 (HTMLタグを含む): 72 』                                                                                                    |
|                                                                                                    |                                                                                                    |

#### 1-12 プレビューにページアイテムを追加

プレビューで「ページアイテム」を選択すると、ページの構成要素(コンテンツ・ページ・レイアウト・コンセ プト・ピース・テキスト・ファイル)の詳細画面を表示します。

#### ページアイテムを選択すると、

| プレビュー:終了する場合は、プラウザのタブの×で閉じてく                                                                                                   | ださい。                                                                  |                  |                     |                   |                  |
|----------------------------------------------------------------------------------------------------|-----------------------------------------------------------------------|------------------|---------------------|-------------------|------------------|
| 0                                                                                                    | ページアイテム 🗸                                                             | ブレビュ             | 1一日時                | 設定 PC             | ▼ 読み上げ順          |
| <u>本文へ</u> ふりがなをつける ひらがな Romaji よみ                                                                                             | ページアイテム ^<br>コンテンツ                                                    | ∰準 縮小            | ズーム 120%            | 80%               | Foreign Language |
| し<br>しょうるり市<br>Joruri City                                                                                                    | ホームページ記事<br>記事<br>じょうるり市サイトをリニューアルしました<br>レイアウト                       | ワード              |                     | ৎ                 | よくある質問           |
| 🕑 暮らしの情報 📫 子育て・教育                                                                                                    | 記事ページ<br>コンセプト                                                        |                  | 📥 事業者の方・            | ^                 | 市政情報             |
| トップ > カテゴリ > 区分 > 注目情報<br>トップ > カテゴリ > 区分 > 詰着情報<br>トップ > カテゴリ > 分野 > 情報公開 > ホームページ<br>トップ > 組織 > 総務部 > 秘書広報課<br>▶ カテゴリを非表示にする | ルート<br>ビース<br>アクセシビリティツール<br>サイトロゴ<br>スマートフォンメニュー<br>サイト内検索<br>トくある等用 |                  |                     |                   |                  |
| じょうるり市サイトをリニューアルし                                                                                                    | 本 \のの資料は<br>グローズルナビ<br>パンくず<br>ページタイトル<br>戻るボタン<br>記事へのアンケート →        | ;号:1-1<br>10月01日 | <b>類似記</b><br>類似記事は | <b>事</b><br>ありません |                  |
| 市のホームページをリニューアルしました。より使い勝手の<br>への対応や、災害時にも継続的な情報発信ができるような仕                                                                     | ーーーーーーーーーーーーーーーーーーーーーーーーーーーーーーーーーーーー                                  | ・フォン             |                     |                   |                  |

#### 詳細画面に遷移します。

| Joruri プレビュー          | 公開画面   秘書広報課                                                                                   | サイト管理者(admin)   ログアウト   <mark>じょうるり市 &gt;</mark> |  |  |  |  |  |  |  |
|-----------------------|------------------------------------------------------------------------------------------------|--------------------------------------------------|--|--|--|--|--|--|--|
| <u>ル−ト</u> ⊐          | ンテンツ ディレク <u>トリ</u>                                                                            | テンプレート サイト ユーザー ログ                               |  |  |  |  |  |  |  |
| ۲                     | ース レイアウト テキ                                                                                    | スト ファイル 再構築                                      |  |  |  |  |  |  |  |
|                       |                                                                                                |                                                  |  |  |  |  |  |  |  |
| コンセプト                 | ビース計細 クローハルナヒ                                                                                  |                                                  |  |  |  |  |  |  |  |
| - <u>ルート</u>          | 一覧 編集 公開終了 複製                                                                                  |                                                  |  |  |  |  |  |  |  |
| エントランスページ<br>総合トップページ |                                                                                                |                                                  |  |  |  |  |  |  |  |
| よくある質問                | 基本情報                                                                                           |                                                  |  |  |  |  |  |  |  |
| ごみ分別ガイド               | ID                                                                                             | 22                                               |  |  |  |  |  |  |  |
| カレンダー                 |                                                                                                |                                                  |  |  |  |  |  |  |  |
| グローバルナビ               | ピース名                                                                                           | グローバルナビ                                          |  |  |  |  |  |  |  |
| - カテゴリ<br>- 分野        | ピースID                                                                                          | global-navi                                      |  |  |  |  |  |  |  |
| 届出・証明・戸籍              | 671U                                                                                           |                                                  |  |  |  |  |  |  |  |
| 保険・年金・介護              | 21 576                                                                                         |                                                  |  |  |  |  |  |  |  |
| 税金                    | ステータス                                                                                          | 公開                                               |  |  |  |  |  |  |  |
| 健康・予防                 | 一覧順                                                                                            |                                                  |  |  |  |  |  |  |  |
| 子育て                   |                                                                                                |                                                  |  |  |  |  |  |  |  |
| 教育<br>文化・スポーツ         | コンセプト                                                                                          |                                                  |  |  |  |  |  |  |  |
| 住宅・インフラ               | コンセプト                                                                                          | 11 -                                             |  |  |  |  |  |  |  |
| 環境・衛生                 | 17071                                                                                          |                                                  |  |  |  |  |  |  |  |
| 安心・安全                 | コンテンツ                                                                                          | 標準機能                                             |  |  |  |  |  |  |  |
| 入札・契約                 | アイテム種別                                                                                         | 自由形式                                             |  |  |  |  |  |  |  |
| 産業・雇用<br>観光・物産        |                                                                                                |                                                  |  |  |  |  |  |  |  |
| まちづくり                 | wr.J - 120圧<br>まちづくり <b>本文</b>                                                                 |                                                  |  |  |  |  |  |  |  |
| 行政                    | <div class="piece" id="globalNavi"></div>                                                      |                                                  |  |  |  |  |  |  |  |
| 山報活動 情報公開             | <pre><div class="pieceCo &lt;div class=" piececo<="" pre=""></div></pre>                       | nteiner">                                        |  |  |  |  |  |  |  |
| 目的                    | <ul><li><ul></ul></li></ul>                                                                    | ay">                                             |  |  |  |  |  |  |  |
| 組織                    | <li class="kurash&lt;/td&gt;&lt;td&gt;i"><a href="/navi/kurashi/"><svg< td=""></svg<></a></li> |                                                  |  |  |  |  |  |  |  |
|                       | xmlns="http://www.w                                                                            | 3.org/2000/svg" version="1.1" width="24"         |  |  |  |  |  |  |  |

#### 1-13 プレビューに overview を追加

プレビューでのアイコンをクリックすると、overview 表示のになります。 overview 表示では、マウスオーバー時にアイテム名を表示します。 表示されたアイテム名をクリックすると、詳細画面を表示します。

<overview 無効>

| プレビュー:終了する場合は、ブラウザのタブの×で閉じてください。 |                                       |                                 |                           |  |  |  |  |  |
|----------------------------------|---------------------------------------|---------------------------------|---------------------------|--|--|--|--|--|
|                                  | ページアイテム                               | ✔ プレビュー日時                       | 設定 PC 🖌 読み上げ順             |  |  |  |  |  |
| <u>本文へ</u>                       | ふりがなをつける ひらがな Romaji よみあげる 背景色 標準 黄 青 | 黒   文字サイズ 拡大 標準   縮小   ズーム 120% | 100% 80% Foreign Language |  |  |  |  |  |
| Journa City                      | るり市                                   | 検索キーワード                         | <b>Q</b> よくある質問           |  |  |  |  |  |

<overview 有効>

| プレビュー:終了する場合は、ブラウザのタブの×で閉じてください。 |                                |                  |                    |                |                   |  |  |  |
|----------------------------------|--------------------------------|------------------|--------------------|----------------|-------------------|--|--|--|
|                                  | ◎ ページアイテ.                      | 4                | ▼ プレビュー日時          | 設定 PC ¥        | 読み上げ順             |  |  |  |
| <u>本文へ</u>                       | ふりがなをつける ひらがな Romaji よみあげる 背景色 | 標準 黄 青 黒 文字サイズ 拡 | 太 標準 縮小 ズーム 120% 1 | 00% 80% Foreig | gn Language       |  |  |  |
| <b>J</b> しじょう<br>Joruri City     | るり市                            | 検索               | キーワード              | ٩              | <b>?</b><br>くある質問 |  |  |  |

| プレビュー:終了   | 了する場合は、ブラウザのタブの×で閉じてください。                 |                                       |                           |
|------------|-------------------------------------------|---------------------------------------|---------------------------|
|            | ○ ページアイテム                                 | ✔ プレビュー日時                             | 設定 PC <b>&gt;</b> 読み上げ順   |
| <u>本文へ</u> | ふりがなをつける ひらがな Romaji よみあげる 背景色 標準 黄 青 黒 文 | 【字サイズ 拡大 標準 縮小 ズーム 120% J             | 100% 80% Foreign Language |
| Joruri Ci  | マウスオーバー時にアイテム名が表示<br>アイテム名をクリックすると、詳細画    | される<br><sub>検索キーワード</sub><br>]面が表示される | <b>♀</b> くある質問            |

| Joruri フレヒュー         | 公開画面   秘書広報課・ | サイト管理者(admin)   ログアウト   <mark>じょうるり市 &gt;</mark> |
|----------------------|---------------|--------------------------------------------------|
|                      | ンテンツ ディレクトリ   | テンプレート サイト ユーザー ログ                               |
| Ľ                    | ース レイアウト テキ   | スト ファイル 再構築                                      |
| コンセプト                | ピース詳細 サイトロゴ   |                                                  |
| - ルート                | 一覧編集公         | 開終了複製                                            |
| 総合トップページ             |               |                                                  |
| よくある質問               | 基本情報          |                                                  |
| ごみ分別ガイド<br>施設マップ     | ID            | 30                                               |
| カレンダー                |               |                                                  |
| グローバルナビ              | ピース名          | サイトロゴ                                            |
| - カテゴリ<br>- 分野       | ピースID         | site-logo                                        |
| 届出・証明・戸籍<br>保険・年金・介護 | タイトル          |                                                  |
| 税金<br>福祉             | ステータス         | 公開                                               |
| 健康・予防<br>子育て         | 一覧順           |                                                  |

### [2] 記事コンテンツの変更箇所

#### 2-1 記事一覧の操作

記事一覧にカテゴリの列を追加しました。記事に設定されているカテゴリを確認することができます。 行をマウスオーバーすると色が変わります。行やタイトルのリンクをクリックすると、各画面を表示します。

| Joruri                                                              |                  |            |               |                              |                | プレビュー   公開画面                            | 秘書広報課 サイ | ト管理者(admin)   ロ: | グアウト   <mark>じょ</mark> | うるり市 🗸 |
|---------------------------------------------------------------------|------------------|------------|---------------|------------------------------|----------------|-----------------------------------------|----------|------------------|------------------------|--------|
| 記事                                                                  | コンテン             | 17         | ディレジ          | ウトリ テンプレート サイト ユー            | ・ザー ログ         |                                         |          |                  |                        |        |
|                                                                     | 記事               | 集計         | 設定            |                              |                |                                         |          |                  |                        |        |
| 記事<br>- ステータス<br>下書き                                                | <b>記事-</b><br>作成 | -覧 オ       | <b>ホームペー</b>  | -ジ記事                         |                |                                         |          |                  |                        |        |
| <ul> <li>承認待ち</li> <li>自分が依頼</li> <li>自分宛て</li> <li>公開待ち</li> </ul> | 記事番              | 号          | タイトル          | **ダイクやきまをクキリモ                |                | 記事に設定されて                                | いる       |                  |                        | 拡張検索   |
| 手動                                                                  |                  |            |               | 詳細画面を表示                      |                | カテゴリを表示                                 |          |                  |                        | 81件表示  |
| - 公開中                                                               |                  | 1          | 記事番号          | <u>9111</u>                  | <u>ディレクトリ名</u> | カテゴリ                                    | 作成/編集者所属 | 作成/編集者           | 作成/編集日                 | ステータス  |
| 公開終了待ち<br>手動終了                                                      |                  | 10         | 7             | 新庁舎の整備について                   | 2020092400029  | 施策・計画, 新着情報                             | 秘書広報課    | サイト管理者           | 2020-10-23 11:41       | 公開     |
| 公開終了<br>ごみ箱                                                         |                  | 98         | 83            | <u> </u>                     | 2020102000027  | 注目情報,体育施設・スポーツ,催し・イベント                  | スポーツ振興課  | スポーツ振興課承認者       | 2020-10-20 16:12       | 公開     |
| 履歴 . 作成/編集者                                                         |                  | 97         | 82            | <u>旅券(パスポート)の申請・交付</u>       | 2020102000010  | 注目情報, パスボート, 申請・届出                      | 戸籍住民課    | 戸籍住民課承認者         | 2020-10-20 11:38       | 公開     |
| 自分                                                                  | -<br>            | 96         | <sup>81</sup> | <u>介護保険サービス</u>              | 2020101900021  | 注目情報, 介護保険, 高齢者・介護福祉, 制度・業<br>務, 高齢・介護  | 介護支援課    | 介護支援課承認者         | 2020-10-19 18:25       | 公開     |
| 176279                                                              | · · · ·          | <b>9</b> 5 | C \           | 小中学校の転校手続き                   | 2020101900014  | 新着情報, 市立小中学校, 申請・届出, 学校・教<br>育, 引越し・住まい | 学校教育課    | 学校教育課承認者         | 2020-10-19 17:26       | 公開     |
| プレビュー                                                               | を表               | रक्र       | 76            | 通知カード廃止のお知らせ                 | 2020101300036  | 新着情報, マイナンバー制度, 制度・業務, 引越<br>し・住まい      | 戸籍住民課    | 戸籍住民課承認者         | 2020-10-15 15:23       | 公開     |
|                                                                     |                  | 94         | 79            | 国民健康保険加入者が交通事故などでケガをし<br>たとき | 2020101300067  | 新着情報, 国民健康保険, 消防・救急, 申請・届出              | 保険年金課    | 保険年金課承認者         | 2020-10-13 18:28       | 公開     |
|                                                                     |                  | 92         | 77            | マイナポイント                      | 2020101300043  | 注目情報, マイナンバー制度, 制度・業務, 引越<br>し・住まい      | 戸籍住民課    | 戸籍住民課承認者         | 2020-10-13 17:45       | 公開     |

#### 行をクリックすると、プレビューを表示します。レイアウトの選択はプレビューで行います。

| レビュー:終了する                         | る場合は、ブラウサ                             | fのタブの×で閉じてく                | ださい。 🎯 ページアイテム | ~                           | プレビュー日時             | 設定                | PC 🗸                   | 読み上げ順          |
|-----------------------------------|---------------------------------------|----------------------------|----------------|-----------------------------|---------------------|-------------------|------------------------|----------------|
| 本文へ<br><b>ししじょ</b><br>Joruri (    | ふりがなをつい<br>うるり市<br>City               | ける (ひらがな) Romaji)          | よみあげる 背景色 標準 黄 | 6 黒 文字サイズ 拡大 標準 著<br>検索キーワー | 宿小)   ズーム 120% 1009 | 6 80%<br><b>२</b> | PC<br>スマホ<br>携帯<br>よくあ | n guage<br>る質問 |
| 🕑 暮らしの                            | 情報                                    | 🖡 子育て・教育                   | ☆ 移住・定住        | 义 観光情報                      | 事業者の方へ              |                   | 目市                     | 政情報            |
| <u>トップ</u> > 組織<br>▶ <u>カテゴリを</u> | > <u>市民生活部</u>   > <u> </u><br>全て表示する | <u>□籍住民課</u>               |                |                             |                     |                   |                        |                |
| 旅券(ノ                              | パスポート)                                | の申請・交付                     |                |                             | 類似記事<br>類似記事はあり     | ません               |                        |                |
| 記事番号: 1-{<br>公開日 2022年            | 82<br>:10月01日                         |                            |                | 🖶 <u>ページの内容を</u> f          | <u>1901</u>         |                   |                        |                |
| 取扱場所                              |                                       |                            |                |                             |                     |                   |                        |                |
| 戸籍住民課窓[                           |                                       |                            |                |                             |                     |                   |                        |                |
| 開所日・                              | 時間                                    |                            |                |                             |                     |                   |                        |                |
| 旅券の申請                             | 月曜日~金曜日                               | 8時30分~17時15分               |                |                             |                     |                   |                        |                |
| 旅券の交付                             | 月曜日~金曜日                               | 8時30分~17時15分               |                |                             |                     |                   |                        |                |
|                                   | 土曜日、日曜日                               | 9時~12時                     |                |                             |                     |                   |                        |                |
| ※祝日(振替1<br>※土・日曜日0                | 休日を含む)及び1<br>の交付は事前に電調                | 2月29日~翌年1月3日に<br>話予約が必要です。 | は除きます。         |                             |                     |                   |                        |                |

タイトルをクリックすると詳細画面を表示します。

| Joruri                                                       |                                            | プレビュー                                                               | 公開画面                         | 秘書広報課         | サイト管理者(  | (admin) | ログアウト | じょうるり市 >                  |
|--------------------------------------------------------------|--------------------------------------------|---------------------------------------------------------------------|------------------------------|---------------|----------|---------|-------|---------------------------|
| 記事ページ                                                        | コンテンツ                                      | ディレクトリ                                                              | テンプレート                       | <b>ታ</b> イト   | ユーザー     | ログ      |       |                           |
|                                                              | 記事 集計                                      | 設定                                                                  |                              |               |          |         |       |                           |
| 記事<br>+ 記事ページ<br>+ 記事内容<br>+ 記事属性<br>+ カテゴリ<br>イベント<br>承認    | 記事詳細 ホ       一覧       記事ページ       トップ > カテ | <ul> <li>ームページ記事 が<br/>編集 複製</li> <li>道リ &gt; 区分 &gt; 注目</li> </ul> | <b>旅券(パスポー</b><br>公開終了<br>情報 | ト)の申請         | ・交付      |         |       |                           |
| + パージ設定                                                      | <u>トップ</u> > <u>カテ</u>                     | <u>ゴリ</u> > <u>分野&gt;届出</u><br>ゴリ、日始、 由語                            | <u>・証明・戸籍</u> >              | > <u>パスポー</u> | <u>F</u> |         |       |                           |
| + METAタグ<br>編集権限                                             | <u>トップ &gt; 刀テ</u><br>トップ > 組織             | <u> コリ &gt; 旦政 &gt; 中頭</u><br>> <u>市民生活部 &gt; 戸</u>                 | <u>・)油山<br/>籍住民課</u>         |               |          |         |       |                           |
| 作成/編集者                                                       |                                            |                                                                     |                              |               |          |         |       |                           |
| 履歴                                                           | 旅券(パスポート)の申請・交付                            |                                                                     |                              |               |          |         |       |                           |
|                                                              |                                            |                                                                     |                              |               |          |         | 公開日   | 記事番号: 1-82<br>2022年10月01日 |
|                                                              | <b>取扱場所</b><br>戸籍住民課窓口                     |                                                                     |                              |               |          |         |       |                           |
|                                                              |                                            |                                                                     |                              |               |          |         |       |                           |
|                                                              | 開所日・時間                                     |                                                                     |                              |               |          |         |       |                           |
|                                                              | 旅券の申請                                      | 月曜日~金曜日                                                             | 8時30分~17                     | 時15分          |          |         |       |                           |
|                                                              | 旅券の交付                                      | 月曜日~金曜日                                                             | 8時30分~17                     | 時15分          |          |         |       |                           |
|                                                              |                                            | 土曜日、日曜日                                                             | 9時~12                        | 時             |          |         |       |                           |
| ※祝日(振替休日を含む)及び12月29日〜翌年1月3日は除きます。<br>※土・日曜日の交付は事前に電話予約が必要です。 |                                            |                                                                     |                              |               |          |         |       |                           |

#### 2-2 記事作成画面および詳細画面を変更

記事作成画面および詳細画面のタブ切り替えを廃止し、ツリーで切り替えて表示するようにしました。 詳細画面を開くと、最初に「記事ページ」が表示されます。

<記事ページ>

最初に開いた詳細画面で、公開画面と同じ内容を表示するように変更しました。

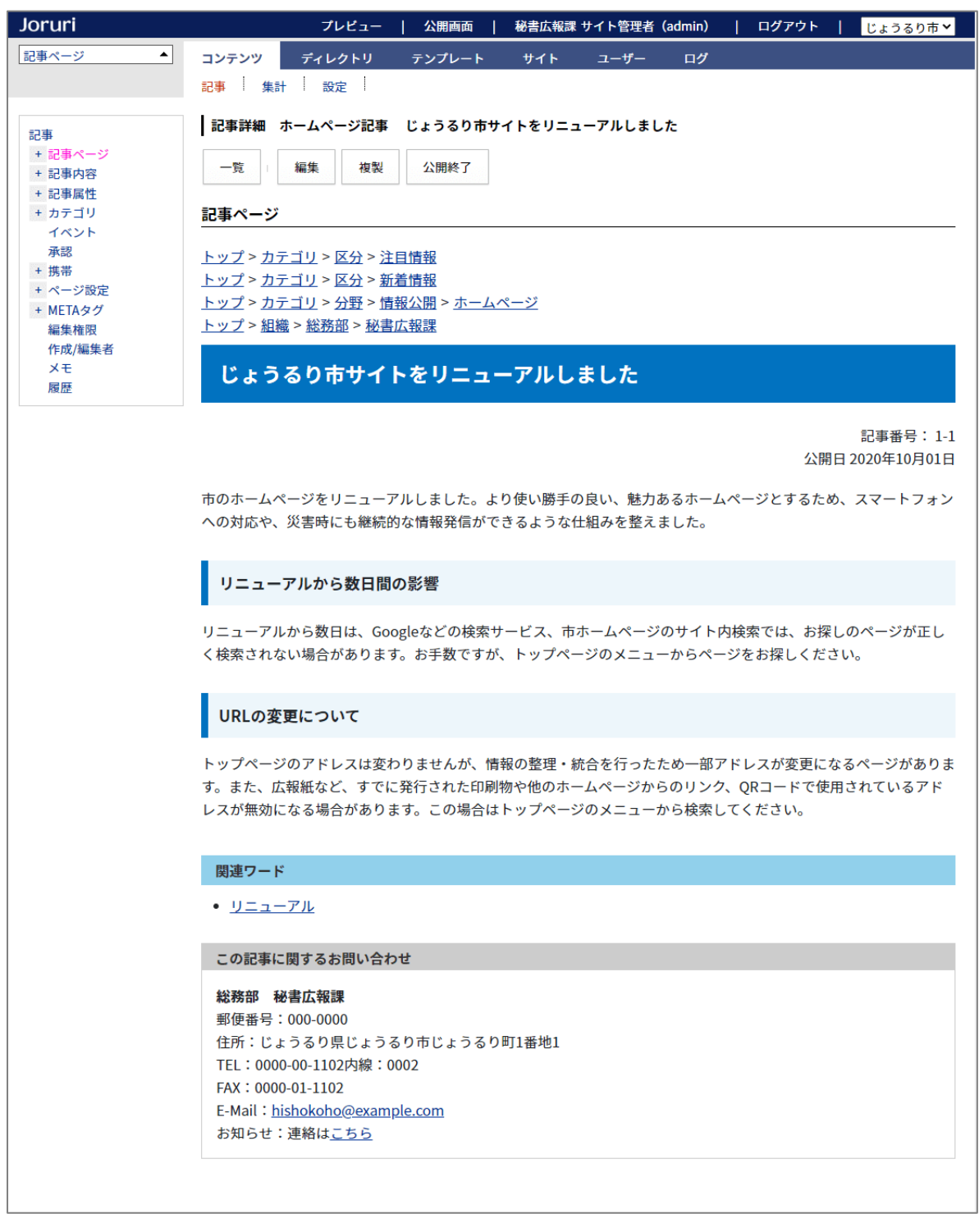

公開画面と同じように表示するには、管理画面の記事コンテンツ用に CSS を作成して読み込む必要があります。

| Joruri                             | プレビュー | 公開画面    | 秘書広報課 サイト   | 管理者(admi      | n)   ログ   | アウト | じょうるり市 💙 |
|------------------------------------|-------|---------|-------------|---------------|-----------|-----|----------|
| エディターCSS 🔺                         | コンテンツ | ディレクトリ  | テンプレート      | サイト           | ユーザー      | ログ  |          |
|                                    | 記事 集計 | 設定      |             |               |           |     |          |
| 設定<br>- 記事作成<br>言語選択<br>エディターCSS   | 設定編   | 集 ホームペー | ジ記事 エディタ-   | -CSS          |           |     |          |
| 単語変換辞書<br>リンクチェック                  | エディ   | ターCSS   | /_themes/cs | s/ckeditor/ed | itor1.css |     |          |
| アクセシビリティチェ<br>追記入力<br>添付ファイル<br>地図 | ック    |         |             | 登録            |           |     |          |

#### CSS を設定していない状態では、表示が崩れます。

| Joruri 708                               | ビュー   公開画面   秘書広報課 サイト管理者(admin)   ログアウト   <mark>じょうるり市 ▼</mark>                             |
|------------------------------------------|----------------------------------------------------------------------------------------------|
| 記事ページ ▲                                  | コンテンツ ディレクトリ テンプレート サイト ユーザー ログ                                                              |
|                                          | 記事 (年刊) 設定                                                                                   |
|                                          |                                                                                              |
| =⊐=                                      | 記事詳細 ホームページ記事 じょうるり市サイトをリニューアルしました                                                           |
| <ul> <li>nu#</li> <li>+ 記車ページ</li> </ul> |                                                                                              |
| + 記事内容                                   | 一覧 編集 複製 公開終了                                                                                |
| + 記事属性                                   |                                                                                              |
| + カテゴリ                                   | 記事ページ                                                                                        |
| イベント                                     |                                                                                              |
| 承認                                       | カテゴリ                                                                                         |
| + 携帯                                     | <u>区分</u>                                                                                    |
| + ページ設定                                  | <u>注目情報</u>                                                                                  |
| + MEIAタク<br>に生た回                         | <u>トップ</u>                                                                                   |
| 編集惟限<br>作成/炉佳子                           | <u>カテゴリ</u>                                                                                  |
| TF/以/袖朱白<br>メモ                           | 区分                                                                                           |
| 履歴                                       | <u>新着情報</u>                                                                                  |
|                                          | <u>► ७७</u>                                                                                  |
|                                          | <u>カナコリ</u><br>ム時                                                                            |
|                                          | 情報公開                                                                                         |
|                                          | ホームページ                                                                                       |
|                                          | <u>トップ</u>                                                                                   |
|                                          | 組織                                                                                           |
|                                          | 総務部                                                                                          |
|                                          | 秘書広報課                                                                                        |
|                                          | じょうるり市サイトをリニューアルしました                                                                         |
|                                          | 記事番号:1-1                                                                                     |
|                                          |                                                                                              |
|                                          | 中のホームヘージをリニューアルしました。より使い勝手の良い、怒力のるホームヘージとするため、ス<br>マートフォンムの対応や 災害時にも継続的な情報発信ができるとうな仕組みを教えました |
|                                          | マードフォブへの対応で、 欠害時にも触動的な自報先音ができるようなは超かを並んよした。<br>リニューアルから数日間の影響                                |
|                                          | リニューアルから数日は、Googleなどの検索サービス、市ホームページのサイト内検索では、お探しのペ                                           |
|                                          | ージが正しく検索されない場合があります。お手数ですが、トップページのメニューからページをお探し                                              |
|                                          | ください。                                                                                        |
|                                          | URLの変更について                                                                                   |
|                                          | トップページのアドレスは変わりませんが、情報の整理・統合を行ったため一部アドレスが変更になるペ                                              |
|                                          | ージがあります。また、広報紙など、すでに発行された印刷物や他のホームページからのリンク、QRコー                                             |
|                                          | ドで使用されているアドレスが無効になる場合があります。この場合はトップページのメニューから検索                                              |
|                                          | してください。<br>関連ロード                                                                             |
|                                          |                                                                                              |
|                                          | この記事に関するお問い合わせ                                                                               |
|                                          | 総務部 秘書広報課                                                                                    |
|                                          | 郵便番号:000-0000                                                                                |
|                                          | 住所:じょうるり県じょうるり市じょうるり町1番地1                                                                    |
|                                          | TEL:0000-00-1102内線:0002                                                                      |
|                                          | FAX:0000-01-1102                                                                             |
|                                          | E-Mail: <u>hishokoho@example.com</u>                                                         |
|                                          | お知らせ:連絡は <u>こちら</u>                                                                          |
|                                          |                                                                                              |

#### <記事内容>

#### 記事内容にはタイトルと本文、添付ファイルのフォームが表示されます。

| Joruri                      | プレビュー   公開画面   秘書広報課 サイト管理者(admin)   ログアウト   <mark>じょうるり市 &gt;</mark>                                                                                         |
|-----------------------------|----------------------------------------------------------------------------------------------------|
| 記事内容                        | コンテンツ ディレクトリ テンプレート サイト ユーザー ログ                                                                                                    |
|                             | 記事 集計 設定                                                                                                    |
| 記事<br>+ 記事内容<br>+ 記事属性      | 記事編集     ホームページ記事     じょうるり市サイトをリニューアルしました       一覧     詳細     削除     ブレビュー(PC)     ブレビュー(携帯)                                                                 |
| + カテゴリ                      |                                                                                                    |
| 承認                          | 記事内容                                                                                                    |
| + 携帯<br>+ ページ設定<br>+ METAタグ | ID 4 記事URL <u>https://web1.demo.joruri2020.joruri-</u><br>cms.jp/docs/2019122000025/                                                                          |
| 編集確限<br>作成/編集者              | タイトル (※入力必須) じょうるり市サイトをリニューアルしました                                                                                                    |
| XŦ                          | 本文                                                                                                    |
|                             | ストロロー     ▲・ ▲・ ▲・ ▲・ ▲・ ▲・ ▲・ ▲・ ▲・ ▲・ ▲・ ▲・ ▲・ ▲                                                                                                    |
|                             | 市のホームページをリニューアルしました。より使い勝手の良い、魅力あるホームページとするため、スマートフォン<br>への対応や、災害時にも継続的な情報発信ができるような仕組みを整えました。                                                                 |
|                             | リニューアルから数日間の影響                                                                                                    |
|                             | リニューアルから数日は、Googleなどの検索サービス、市ホームページのサイト内検索では、お探しのページが正しく<br>検索されない場合があります。お手数ですが、トップページのメニューからページをお探しください。                                                    |
|                             | URLの変更について                                                                                                    |
|                             | トップページのアドレスは変わりませんが、情報の整理・統合を行ったため一部アドレスが変更になるページがありま<br>す。また、広報紙など、すでに発行された印刷物や他のホームページからのリンク、QRコードで使用されているアドレ<br>スが無効になる場合があります。この場合はトップページのメニューから検索してください。 |
|                             | 文字数 (HTMLタグを含む): 412 🖌                                                                                                    |
|                             | 添付ファイル                                                                                                    |
|                             | ファイル ファイル選択 選択されていません                                                                                                    |
|                             | 画像リサイズ ※長辺の長さ 800px ✔                                                                                                    |
|                             | 保存ファイル名 ※半角英数字のみ 表示ファイル名(TITLE) ※わかりやすく 代替テキスト(ALT) ※わかりやすく                                                                                                   |
|                             | アップロード                                                                                                    |
|                             | 添付         サムネイル         添付ファイル名         表示ファイル名(TITLE)         代替テキスト(ALT)         サイズ(幅x高さ)                                                                 |
|                             |                                                                                                    |
|                             | 下書き保存 承認依頼 即時公開                                                                                                    |

<記事内容:タイトル>

タイトル設定を表示するには、ツリーの「タイトル」をクリックします。

#### 一覧用タイトルでは置き換えテキストを使用して、一覧ページに表示されるタイトルを記事ごとに変更できます。

| Joruri                                   |                           | プレビュー   公開画面   秘書広報課 サイト管理者 (admin)   ログアウト   <mark>じょうるり市 ♥</mark>                                                                                                    |  |  |  |  |  |  |
|------------------------------------------|---------------------------|----------------------------------------------------------------------------------------------------|--|--|--|--|--|--|
| 記事内容                                     | コンテンツ ディレクトリ<br>記事 集計 設定  | テンプレート サイト ユーザー ログ                                                                                                    |  |  |  |  |  |  |
| 記事                                       | 記事作成 ホームページ記              | 事                                                                                                    |  |  |  |  |  |  |
| <ul> <li>記事内容</li> <li>+ タイトル</li> </ul> | 一覧                        |                                                                                                    |  |  |  |  |  |  |
| 本文<br>添付ファイル                             | 記事内容                      |                                                                                                    |  |  |  |  |  |  |
| + 記事属性<br>+ カテゴリ                         | タイトル <mark>(※入力必須)</mark> | 観光情報                                                                                                    |  |  |  |  |  |  |
| + 一覧表示<br>イベント<br>承認                     | リンクURL                    | _/navi/kanko/<br>リンクURLを設定している場合フィードに表示されません ○無効 ⑧ 同一ウィンドウ ○別ウィンドウ ○添付ファイル                                                                                                    |  |  |  |  |  |  |
| + 携帯<br>+ ページ設定<br>+ METAタグ<br>編集権限      | サブタイトル                    | そのころわたくしは、モリーオ市の博物局に勤めて居りました。                                                                                                    |  |  |  |  |  |  |
| 作成/編集者<br>メモ                             | 一覧用タイトル                   | @update_date@@doc{{@観光情報を更新しました。@}}doc@                                                                                                    |  |  |  |  |  |  |
|                                          | 概要                        | あのイーハトーヴォのすきとおった風、夏でも底に冷たさをもつ青いそら、うつくしい森で飾られたモリーオ市、郊外のぎらぎらひかる草の波。<br>またそのなかでいっしょになったたくさんのひとたち、ファゼーロとロザーロ、羊飼のミーロや、顔の赤いこどもたち、地主のテーモ、山猫博士の<br>ボーガント・デストゥパーゴなど、いまこの暗い巨きな石の建物のなかで考えていると、みんなむかし風のなつかしい青い幻燈のように思われます。<br>では、わたくしはいつかの小さなみだしをつけながら、しずかにあの年のイーハトーヴォの五月から十月までを書きつけましょう。 |  |  |  |  |  |  |
|                                          | 画像(添付ファイル名)               | test.png                                                                                                    |  |  |  |  |  |  |
|                                          |                           | 下書き保存 承認依頼 即時公開                                                                                                    |  |  |  |  |  |  |

| <u>本文へ</u> ふ              | りがなをつける ひらがな Romaji | よみあげる 背景色 標準 黄 青 黒 | 文字サイズ 拡大 標準 縮小 | ト ズーム 120% 100% 80%                                                                      | Foreign Language                         |
|---------------------------|---------------------|--------------------|----------------|------------------------------------------------------------------------------------------|------------------------------------------|
| し<br>Joruri City          | り市                  |                    | 検索キーワード        | ঀ                                                                                        | こので、こので、こので、こので、こので、こので、こので、こので、こので、こので、 |
| 🕑 暮らしの情報                  | 🔥 子育て・教育            | ① 移住・定住            | 义 観光情報         | 义 事業者の方へ                                                                                 | 🗉 市政情報                                   |
| <u>トップ</u> > <u>アーカイブ</u> |                     |                    |                |                                                                                          |                                          |
| アーカイブ                     |                     |                    |                | アーカイブ                                                                                    |                                          |
| 2020年11月                  |                     |                    |                | • <u>2018年</u><br>• <u>01月</u> (1)<br>• <u>02月</u> (1)                                   |                                          |
| 2020年11月17日               | 光情報を更新しました。         |                    |                | 。 <u>03月</u> (1)<br>。 <u>04月</u> (1)                                                     |                                          |
| 2020年11月01日 <u>UI</u>     | ターン就職支援窓口           |                    |                | <ul> <li>○ <u>05月</u> (1)</li> <li>○ <u>06月</u> (2)</li> <li>○ <u>07月</u> (1)</li> </ul> |                                          |

#### <記事属性>

#### 連絡先に補足を追加しました。記事ごとの補足情報を表示することができます。

| Joruri              |                |                  | プレビュー         | 公開画面   | 秘書広報課          | サイト管理者 (admin) | ログアウト     | じょうるり市 💙           |
|---------------------|----------------|------------------|---------------|--------|----------------|----------------|-----------|--------------------|
| 記事内容                | コンテンツ ディレクトリ   | テンプレート           | ታイト           | ユーザー   | ログ             |                |           |                    |
|                     | 記事   集計   設定   |                  |               |        |                |                |           |                    |
| 经惠                  | 記事編集 ホームページ記   | 事 じょうるり市サ        | イトをリニュー       | アルしました |                |                |           |                    |
| + 記事内容              |                | R プレビュー(         | PC) プレビ       | ユー(携帯) |                |                |           |                    |
| * 12年1月1日<br>+ カテゴリ |                |                  |               |        |                |                |           |                    |
| イベント<br>承認          | 公開時に更新される記事:しま | 260071189-:      | ユーアルしました      |        |                |                |           |                    |
| + 携帯<br>+ ページ和学     | 記事属性           |                  |               |        |                |                |           |                    |
| + META97            | 日付             |                  |               |        |                |                |           |                    |
| 編集権限<br>作成/編集者      | 公開日            | 2020-10-01 10:00 |               | ]      |                |                |           |                    |
| ×ŧ                  | 更新日            | 2020-10-01 10:00 |               | 🛛 自動更新 | しない            |                |           |                    |
|                     | 公開開始日時         |                  |               | ]      |                |                |           |                    |
|                     | 公開終了日時         |                  |               | ]      |                |                |           |                    |
|                     | 10.03          |                  |               |        |                |                |           |                    |
|                     | -610           |                  |               |        |                |                |           |                    |
|                     |                |                  |               |        |                |                |           |                    |
|                     |                |                  |               |        |                |                |           |                    |
|                     |                |                  |               |        |                |                |           |                    |
|                     |                |                  |               |        |                |                |           |                    |
|                     |                |                  |               |        |                |                |           |                    |
|                     |                |                  | 2015214       | 表示     |                |                |           |                    |
|                     |                |                  |               |        |                |                |           |                    |
|                     |                |                  |               |        |                |                |           |                    |
|                     |                |                  |               |        |                |                |           |                    |
|                     |                |                  |               |        |                |                |           |                    |
|                     |                |                  |               |        |                |                |           |                    |
|                     |                |                  |               |        |                |                |           |                    |
|                     | *              |                  |               |        |                |                |           |                    |
|                     | 30万中のマック1mm    |                  |               |        | 297018E        |                |           |                    |
|                     | 現在の座標          |                  |               |        | マップ名           |                |           |                    |
|                     | 現在の縮尺          |                  |               |        | 座標             |                |           |                    |
|                     | クリック座          | -                |               |        | 縮尺             | ≪現在の座橋と着       | 8尺を設定する   |                    |
|                     |                |                  |               |        |                |                |           |                    |
|                     | マーカーの設定        |                  |               |        |                |                |           |                    |
|                     | 名称             | 8                | 至標            |        | -              |                | 《クリックした座柱 | <u>書を設定する ≪クリア</u> |
|                     | 名称             | B                | <b>室標</b>     |        | 1              |                | ≪クリックした座村 | ≣を設定する ≪クリア        |
|                     | 名称             | R                | ¥標            |        | l.             |                | 《クリックした庫林 | ■を設定する ≪クリア        |
|                     | 入力フォームを追加する    |                  |               |        |                |                |           |                    |
|                     |                |                  |               |        |                |                |           |                    |
|                     | 建箱先            |                  |               |        |                |                |           |                    |
|                     | 連絡先表示          | ●表示 ○非表示         |               |        |                |                |           |                    |
|                     | 連絡先1           |                  |               |        |                |                |           |                    |
|                     | 8              | 秘書広報課            | ~             |        |                |                |           |                    |
|                     |                | 補足情報を掲載          |               |        |                |                |           |                    |
|                     | 們是             |                  |               |        |                |                |           |                    |
|                     | 連絡先を追加する       |                  |               |        |                |                |           |                    |
|                     | QRI-F          |                  |               |        |                |                |           |                    |
|                     | 087-6          | ○表示 ● 非夫子        |               |        |                |                |           |                    |
|                     | 1-1-19         | O BOAN I PHILON  |               |        |                |                |           |                    |
|                     | 関連ワード          |                  |               |        |                |                |           |                    |
|                     | 関連ワード          | リニューアル           |               |        |                |                |           |                    |
|                     | en ale fizzak  |                  |               |        |                |                |           |                    |
|                     | 四进纪争           | d1 I             | a走行:6019      |        | _+r            | (L0370-# v     |           |                    |
|                     | NI 38 12 36    | シルーノ *<br>カテゴリ種別 | v al lia 1867 |        | ッー サイ<br>アゴリ マ | ·· 8/2/0 *     |           |                    |
|                     | AN ALCU Y      | 45               |               | ▼ 選択   |                |                |           |                    |
|                     |                |                  |               |        |                |                |           |                    |
|                     |                |                  | 下書さ保存         | 承認     | 依赖             | 即時公開           |           |                    |
|                     |                |                  |               |        |                |                |           |                    |

#### この記事に関するお問い合わせ

総務部 秘書広報課
 郵便番号:000-0000
 住所:じょうるり県じょうるり市じょうるり町1番地1
 TEL:0000-00-1102内線:0002
 FAX:0000-01-1102
 E-Mail: <u>hishokoho@example.com</u>
 お知らせ:連絡は<u>こちら</u>
 補足:補足情報を掲載

#### <カテゴリ>

| Joruri              | プレビュー   公開画面   秘書広報課 サイト管理者(admin)   ログアウト   <mark>じょうるり市 &gt;</mark> |
|---------------------|-----------------------------------------------------------------------|
| 記事内容                | コンテンツ ディレクトリ テンプレート サイト ユーザー ログ                                       |
|                     | 記事 集計 設定                                                              |
| 記事                  | 記事編集 ホームページ記事 じょうるり市サイトをリニューアルしました                                    |
| + 記事内容<br>+ 記事属性    | 一覧 詳細 削除 プレビュー(PC) プレビュー(携帯)                                          |
| + カテゴリ<br>イベント      | 公開時に更新される記事: <u>じょうるり市サイトをリニューアルしました</u>                              |
| →<br>+ 携帯           | カテゴリ                                                                  |
| + ページ設定<br>+ METAタグ | 区分 注目情報 > 新着情報 > Lin                                                  |
| 編集権限<br>作成/編集者      | 分野 ホームページ ・ 追加                                                        |
| ×ŧ                  | 目的                                                                    |
|                     | ライフシーン                                                                |
|                     |                                                                       |
|                     | ト書き保存 単認依頼 即時公開                                                       |

#### <イベント>

| Joruri                                                                                                    | プレビュー   公開画面                                                                                                    | 秘書広報課 サイト管理者(admin)                                                      | ロ <b>グアウト   じょうるり市 &gt;</b>                |
|----------------------------------------------------------------------------------------------------|----------------------------------------------------------------------------------------------------|--------------------------------------------------------------------------|--------------------------------------------|
| 記事内容                                                                                                    | コンテンツ ディレクトリ                                                                                                    | テンプレート サイト                                                               | ユーザー ログ                                    |
|                                                                                                    | 記事 集計 設定                                                                                                    |                                                                          |                                            |
| <ul> <li>記事</li> <li>+ 記事内容</li> <li>+ 記事属性</li> <li>+ カテゴリ</li> <li>イペント</li> <li>承認</li> <li>+ 携帯</li> <li>+ ページ設定</li> <li>+ METAタグ</li> <li>編集権限</li> <li>作成/編集者</li> <li>メモ</li> </ul> | 記事編集       ホームページ記         一覧       詳細         小町       詳細         公開時に更新される記事:       じょ         イベント       イベントカレンダー表示         期間       イベント種類         備考 | 事 じょうるり市サイトをリニュー<br>除 「 ブレビュー(PC) ブレビ.<br>うるり市サイトをリニューアルしました<br>○表示 ●非表示 | アルしました         ユー(携帯)         ~         這加 |
|                                                                                                    |                                                                                                    |                                                                          |                                            |
|                                                                                                    | 不                                                                                                    | 書き保存 承認依頼                                                                | 即時公開                                       |
| L                                                                                                    |                                                                                                    |                                                                          |                                            |

#### <承認>

| Joruri              | プレビュー   公開画面   秘書広報課 サイト管理者(admin)   ログアウト   <mark>じょうるり市 ♥</mark> |
|---------------------|--------------------------------------------------------------------|
| 記事内容                | コンテンツ ディレクトリ テンプレート サイト ユーザー ログ                                    |
|                     | 記事 集計 設定                                                           |
| 記事                  | 記事編集 ホームページ記事 じょうるり市サイトをリニューアルしました                                 |
| + 記事内容<br>+ 記事属性    | 一覧 詳細 削除 プレビュー(PC) プレビュー(携帯)                                       |
| + カテゴリ<br>イベント      | ー ー ー ー ー ー ー ー ー ー ー ー ー ー ー ー ー ー ー                              |
| 承認<br>+ 携帯          | 承認                                                                 |
| + ページ設定<br>+ METAタグ | 承認フロー (秘書広報課承認者)>(サイト管理者)                                          |
| 編集権限<br>作成/編集者      |                                                                    |
| ×=                  | コメント                                                               |
|                     |                                                                    |
|                     | 下書き保存 承認依頼 即時公開                                                    |
|                     |                                                                    |

#### <携帯>

| Joruri              | プレビュー   公開画面   秘書広報課 サイト管理者(admin)   ログアウト   じょうるり市 >                                                                                           |
|---------------------|----------------------------------------------------------------------------------------------------|
| 記事内容                | コンテンツ ディレクトリ テンプレート サイト ユーザー ログ                                                                                                    |
|                     | 記事 集計 設定                                                                                                    |
| 記事                  | 記事編集 ホームページ記事 じょうるり市サイトをリニューアルしました                                                                                                    |
| + 記事内容<br>+ 記事属性    | 一覧 詳細 削除 プレビュー(PC) プレビュー(携帯)                                                                                                    |
| + カテコリ<br>イベント      | 公開時に更新される記事: <u>じょうるり市サイトをリニューアルしました</u>                                                                                                    |
| 承認<br>+ 携帯          | 携帯                                                                                                    |
| + ページ設定<br>+ METAタグ | 携帯用タイトル                                                                                                    |
| 編集権限<br>作成/編集者      | 携带用本文                                                                                                    |
| ×ŧ                  | 【※ 哈 箇 箇   ← →】書式 ・】 サー・・ スタイル・ 🔛 亜 🖶 🖪 🙆 (@ ソース   □) 🕵                                                                                         |
|                     | <u>A</u> · <u>M</u> · B <i>I</i> <del>S</del> x <sub>e</sub> x <sup>e</sup>   <u>I</u> <sub>x</sub> ] := :=   :!!! :!!   !!! :!!   !!! !!!   !! |
|                     |                                                                                                    |
|                     |                                                                                                    |
|                     |                                                                                                    |
|                     |                                                                                                    |
|                     |                                                                                                    |
|                     |                                                                                                    |
|                     |                                                                                                    |
|                     |                                                                                                    |
|                     |                                                                                                    |
|                     |                                                                                                    |
|                     |                                                                                                    |
|                     | 文字数 (HTMLタグを含む): 0 』                                                                                                    |
|                     | 下書き保存 承認依頼 即時公開                                                                                                    |
|                     |                                                                                                    |

#### <ページ設定>

| Joruri                     | プレビュー   公開画 | 面   秘書広報課         | サイト管理者 (admi        | n)   ロク         | ブアウト    | じょうるり市 🗸 |
|----------------------------|-------------|-------------------|---------------------|-----------------|---------|----------|
| 記事内容                       | コンテンツ       | ディレクトリ            | テンプレート              | サイト             | ユーザー    | ログ       |
|                            | 記事集         | 計設定               |                     |                 |         |          |
| 記事                         | 記事編集        | ホームページ記事          | じょうるり市サイ            | <b>`トをリニュ</b> - | -アルしまし  | た        |
| + 記事内容<br>+ 記事属性<br>+ カテゴリ | 一覧          | 詳細 削除             | プレビュー(PC            | C) プレビ          | ニュー(携帯) |          |
| イベント                       | 公開時に更新      | される記事: <u>じょう</u> | <u>るり市サイトをリニュ</u>   | ーアルしました         |         |          |
| 承認<br>+ 携帯                 | ページ設定       |                   |                     |                 |         |          |
| + ページ設定<br>+ METAタグ        | コンセプト       |                   | ルート                 | ~               |         |          |
| 編集権限<br>作成/編集者             | レイアウト       |                   | ルート : 記事ページ         |                 | ~       |          |
| XE                         | ファイル名       |                   | 2019122000025 / ind | ex              |         | .html    |
|                            | 表示端末        |                   | ✔ PC・スマートフォ         | ン 🔽 携帯          |         |          |
|                            | 言語          |                   | 日本語 🖌               |                 |         |          |
|                            |             | 下書き保              | 字 承認依頼              |                 | 即時公開    |          |
|                            |             |                   |                     |                 |         |          |

#### <META タグ>

| Joruri プレビ                                                                                        | (ユー   公開画面                                                                  | 秘書広報課 サイト管理者                                     | (admin)                              | ログアウト                          | じょうるり市 > |
|---------------------------------------------------------------------------------------------------|-----------------------------------------------------------------------------|--------------------------------------------------|--------------------------------------|--------------------------------|----------|
| 記事内容                                                                                              | コンテンツ ディレ                                                                   | クトリ テンプレート                                       | サイト                                  | ユーザー                           | ログ       |
|                                                                                                   | 記事 集計 設定                                                                    | 定                                                |                                      |                                |          |
| 記事<br>+ 記事内容<br>+ 記事属性<br>+ カテゴリ<br>イベント<br>承認<br>+ 携帯<br>+ ページ設定<br>#<br>#<br>年権限<br>作成編集者<br>メモ | 記事編集 ホームペ・       一覧     詳細       公開時に更新される記事       METAタグ (検索エンジ)       説明文 | ージ記事 じょうるり市<br>削除 フレビュー<br>: じょうるり市サイトをリニ<br>ン用) | <b>ナイトをリニュ</b><br>(PC) プレ<br>ューアルしまし | ーアルしまし1<br>ビュー(携帯)<br><u>た</u> | 2        |
|                                                                                                   | キーワード<br>0GP                                                                |                                                  |                                      |                                |          |
|                                                                                                   | タイプ                                                                         | ~                                                |                                      |                                |          |
|                                                                                                   | タイトル                                                                        |                                                  |                                      |                                |          |
|                                                                                                   | 說明                                                                          |                                                  |                                      |                                |          |
|                                                                                                   | 画像                                                                          |                                                  |                                      |                                |          |
|                                                                                                   |                                                                             | 下書き保存 承認                                         | 8依頼                                  | 即時公開                           | ]        |

#### <編集権限>

| Joruri プレ           | ・ビュー   公開画面   秘書広報課 サイト管理者(admin)   ログアウト   <mark>じょうるり市 &gt;</mark> |
|---------------------|----------------------------------------------------------------------|
| 記事内容                | コンテンツ ディレクトリ テンプレート サイト ユーザー ログ                                      |
|                     | 記事                                                                   |
| 記事                  | 記事編集 ホームページ記事 じょうるり市サイトをリニューアルしました                                   |
| + 記事内容<br>+ 記事属性    | 一覧 詳細 削除 プレビュー(PC) プレビュー(携帯)                                         |
| + カテゴリ<br>イベント      | 公開時に更新される記事: <u>じょうるり市サイトをリニューアルしました</u>                             |
| 承認<br>+ 携帯          | 編集権限                                                                 |
| + ページ設定<br>+ METAタグ | 編集可能グループ ↓ 追加 □ すべてのグループ                                             |
| 編集稚限<br>作成/編集者      |                                                                      |
| Xt                  | 下書き保存                                                                |

#### <作成/編集者>

| Joruri               | プレビュー   公開画面   秘書広報課 サイト管理者(admin)   ログアウト   <mark>じょうるり市 &gt;</mark>                     |
|----------------------|-------------------------------------------------------------------------------------------|
| 記事内容                 | ▲ コンテンツ ディレクトリ テンプレート サイト ユーザー ログ                                                         |
|                      | 「「「」」<br>記事 集計 設定<br>して、<br>の<br>の<br>の<br>の<br>の<br>の<br>の<br>の<br>の<br>の<br>の<br>の<br>の |
| 記事<br>+ 記事内容         | 記事編集 ホームページ記事 じょうるり市サイトをリニューアルしました                                                        |
| + 記事属性               | 一覧 詳細 削除 プレビュー(PC) プレビュー(携帯)                                                              |
| + カテゴリ<br>イベント<br>承認 | 公開時に更新される記事: <u>じょうるり市サイトをリニューアルしました</u>                                                  |
| + 携帯                 | 作成者                                                                                       |
| + ページ設定<br>+ METAタグ  | グループ  秘書広報課  ✓                                                                            |
| 編集権限<br>作成/編集者       | ユーザー サイト管理者 (admin) ・                                                                     |
| XE                   | 編集者                                                                                       |
|                      | グループ<br>秘書広報課  ▼                                                                          |
|                      | ユーザー サイト管理者 (admin) ✓                                                                     |
|                      | 下書き保存 承認依頼 即時公開                                                                           |

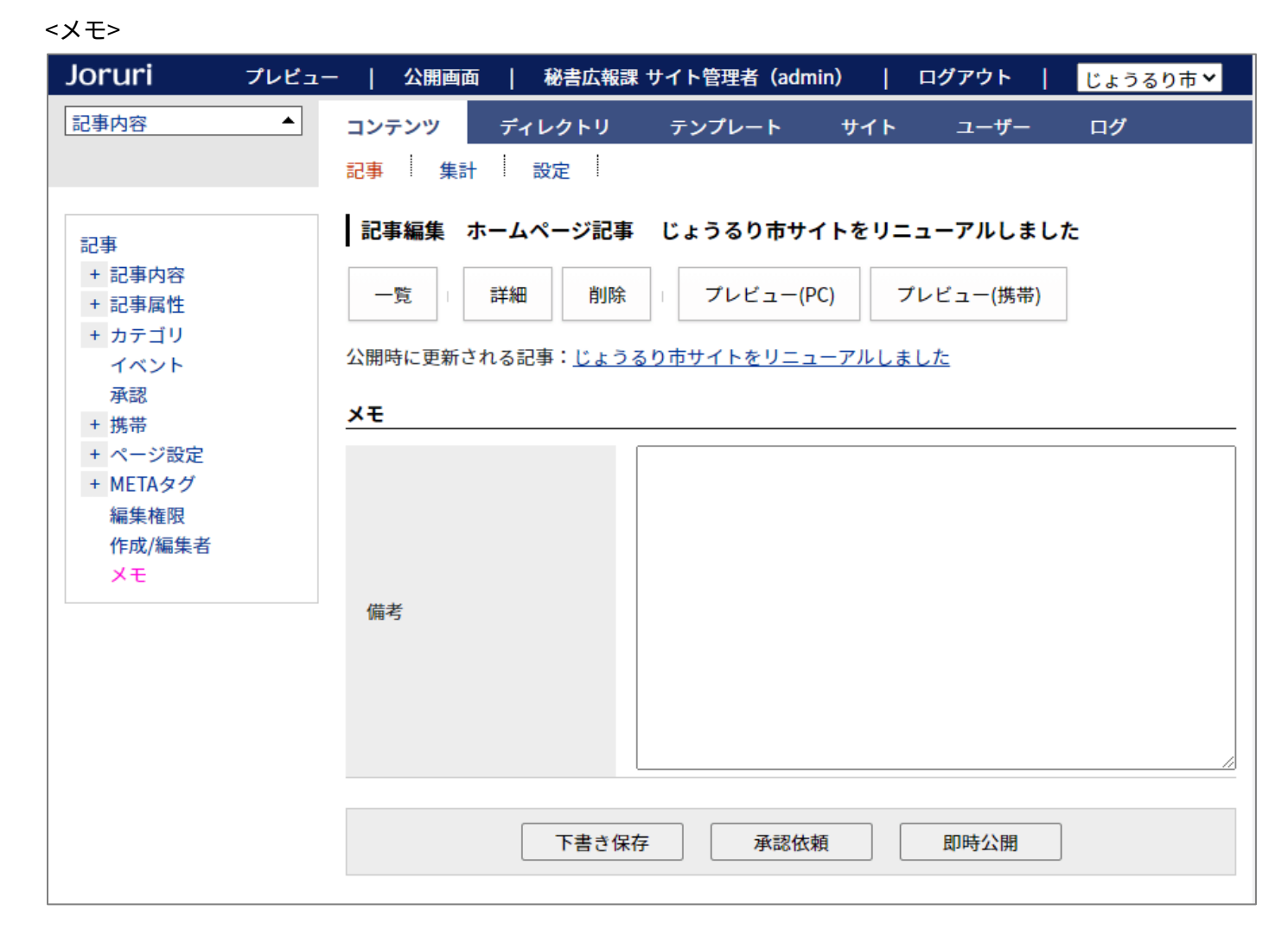

#### 2-3 記事の履歴

#### 以前の記事の内容を確認することができます。

| Joruri                   |     |    |       |                              |                | プレビュー   公開画面                        | 秘書広報課 サイ | ト管理者 (admin)   ロ: | ヴァウト   じょ        | うるり市 > |
|--------------------------|-----|----|-------|------------------------------|----------------|-------------------------------------|----------|-------------------|------------------|--------|
| 履歴                       | コンテ | ンツ | ディレク  | トリ テンプレート サイト ユーサ            | ー ログ           |                                     |          |                   |                  |        |
|                          | 記事  | 集  | 計 設定  |                              |                |                                     |          |                   |                  |        |
| 記事                       | 記事  | 一覧 | ホームペー | ジ記事                          |                |                                     |          |                   |                  |        |
| - ステータス<br>下書さ<br>- 承認待ち | 作成  | t  |       |                              |                |                                     |          |                   |                  |        |
| 自分が依頼<br>自分宛て<br>- 公開待ち  | 記事者 | 野  | 97FN  | ・本文・ディレクトリ名など カテゴリ種別         | カテゴリ           |                                     |          |                   |                  | 拡張検索   |
| 手動                       |     |    |       |                              |                |                                     |          |                   |                  | 51件表示  |
| - 公開中                    |     |    | 記事番号  | タイトル                         | <u>ディレクトリ名</u> | カテゴリ                                | 作成/編集者所属 | 作成/編集者            | 作成/編集日           | ステータス  |
| 公開終了待ち<br>手動終了           |     | 97 | 82    | 旅券(パスポート)の申請・交付              | 2020102000010  | 注目情報,パスポート,申請・届出                    | 戸籍住民課    | 戸籍住民課承認者          | 2020-10-20 11:38 | 履歴     |
| 公開終了<br>ごみ箱              |     | 95 | 80    | 小中学校の転校手続き                   | 2020101900014  | 新着情報,市立小中学校,申請・届出,学校・教育,<br>引越し・住まい | 戸籍住民課    | 戸籍住民課承認者          | 2020-10-19 17:26 | 履歷     |
| <u>履歴</u><br>- 作成/編集者    |     | 91 | 76    | 通知カード廃止のお知らせ                 | 2020101300036  | 新着情報,マイナンバー制度,制度・業務,引越<br>し・住まい     | 秘書広報課    | サイト管理者            | 2020-10-15 15:23 | 履歴     |
| 自所属                      |     | 94 | 79    | 国民健康保険加入者が交通事故などでケガをした<br>とき | 2020101300067  | 新着情報, 国民健康保険, 消防・救急, 申請・届出          | 保険年金課    | 保険年金課承認者          | 2020-10-13 18:28 | 履歷     |
|                          |     | 92 | 77    | マイナポイント                      | 2020101300043  | 注目情報, マイナンバー制度, 制度・業務, 引越<br>し・住まい  | 戸籍住民課    | 戸籍住民課承認者          | 2020-10-13 17:45 | 履歷     |
|                          |     | 33 | 27    | 出生届                          | 2020092900017  | 新着情報,住民票・戸籍,子育て,申請・届出,妊<br>娠・出産     | 戸籍住民課    | 戸籍住民課承認者          | 2020-10-13 13:44 | 履歴     |

#### 「この版を復元」をクリックすると、下書き状態で復元します。

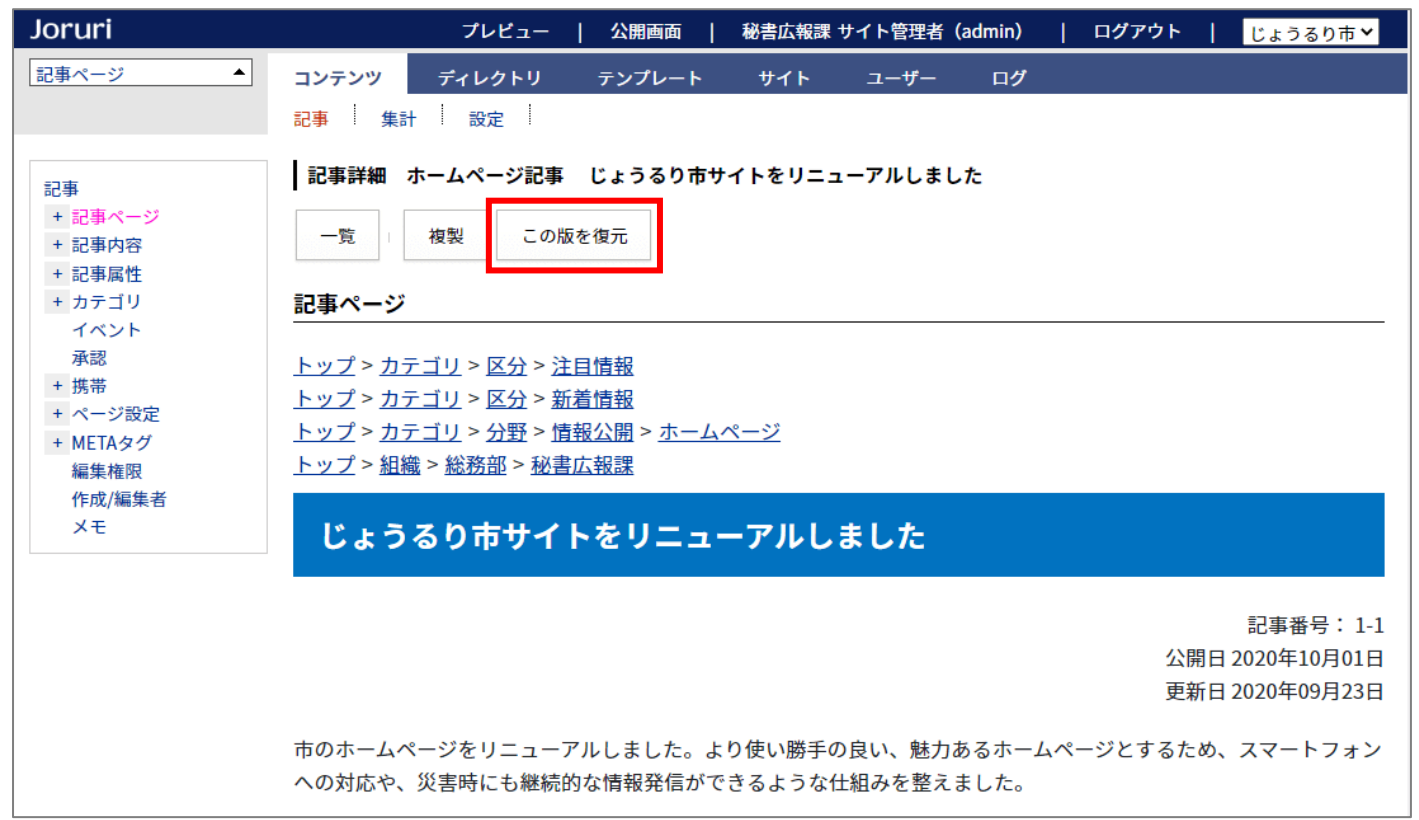

#### 2-4 記事番号の表示形式を変更

#### 記事番号の表示形式を「記事番号」から「コンテンツ ID-記事番号」に変更しました。

| <u>本文へ</u>                                                                                                    | ふりがなをつける ひらがな Romaji                                                                             | よみあげる 背景色 標準 黄 青                | 黒   文字サイズ 拡大 標準   縮小         | ズーム 120% 100% 80% | Foreign Language |
|----------------------------------------------------------------------------------------------------|--------------------------------------------------------------------------------------------------|---------------------------------|------------------------------|-------------------|------------------|
| Joruri City                                                                                                    | るり市                                                                                              |                                 | 検索キーワード                      | ٩                 | よくある質問           |
| 🕑 暮らしの情報                                                                                                    | 🕴 子育て・教育                                                                                         | ☆ 移住・定住                         | 义 観光情報                       | 事業者の方へ            | 🗄 市政情報           |
| <u>トップ</u> > カテゴリ<br><u>トップ</u> > カテゴリ<br><u>トップ</u> > カテゴリ<br><u>トップ</u> > 加テゴリ<br><u>トップ</u> > 組織 > 総<br>▶ カテゴリを非表示 | > 区分 > 注目情報<br>> 区分 > <u>新着情報</u><br>> <u>分野 &gt; 情報公開</u> > <u>ホームページ</u><br>務部 > 秘書広報課<br>示にする |                                 |                              |                   |                  |
| じょうるり                                                                                                    | 市サイトをリニューアル                                                                                      | しました                            |                              | 類似記事              |                  |
|                                                                                                    |                                                                                                  |                                 |                              | 類似記事はありません        |                  |
|                                                                                                    |                                                                                                  |                                 | 記事番号: 1-1<br>公開日 2020年10月01日 | ]                 |                  |
| 市のホームページな<br>への対応や、災害®                                                                                                | をリニューアルしました。より使い勝<br>時にも継続的な情報発信ができるよう≉                                                          | 手の良い、魅力あるホームページ。<br>な仕組みを整えました。 | とするため、スマートフォン                |                   |                  |

#### <コンテンツ ID>

| Joruri                                                                                                 |                  |                 |              | 5    | プレビュー   公開画面   税                 | 書広報課 サイ | イト管理者(admin)   ログ | アウト   じょう        | るり市 🖌 |
|----------------------------------------------------------------------------------------------------|------------------|-----------------|--------------|------|----------------------------------|---------|-------------------|------------------|-------|
| <u>ルート</u>                                                                                             | コンテン             | ツ ディレクトリ テン     | プレート サイト ユーザ | - ログ |                                  |         |                   |                  |       |
|                                                                                                    | コンテン             | ツ 検索 リンクチェッ?    | 7            |      |                                  |         |                   |                  |       |
| コンセプト<br>- ルート<br>総合トップページ<br>よくある質問                                                                   | <b>コンテ</b><br>作成 | シッ一覧            |              |      |                                  |         |                   |                  |       |
| ごみ分別ガイド                                                                                                | 1件表示             |                 |              |      |                                  |         |                   |                  |       |
| 緊急情報                                                                                                   | ID               | コンテンツ名          | コンテンツID      | 種別   | ディレクトリ                           | ステータス   | 備考                | 作成/編集日           | 一覧順   |
| 施設マップ 問い合わせ                                                                                            | 1                | <u>ホームページ記事</u> | docs         | 記事   | /archive/, /docs/search/, /docs/ | 公開      |                   | 2020-08-24 17:44 | 0     |
| カレンダー<br>広告バナー<br>関連ワード<br>承認フロー<br>アクセスランキング<br>テンプレート<br>フィード<br>グローバルナビ<br>カテゴリ<br>組織<br>市長室<br>市議会 |                  |                 |              |      |                                  |         |                   |                  |       |

#### 2-5 記事を更新したときのみ更新日を表示する

初回公開時など、公開日と更新日が同じ場合は、更新日を表示しないようにしました。 公開日と更新日が1分以上違う場合は表示されます。

#### <公開日と更新日が同じ場合は、公開日のみを表示>

| <u>本文へ</u>                             | ふりがなをつける ひらがな Romaji よ                   | よみあげる 背景色 標準 黄 青 男            | 文字サイズ 拡大 標準 縮小              | ヽ ズーム 120% 100% 80%       | Foreign Language |
|----------------------------------------|------------------------------------------|-------------------------------|-----------------------------|---------------------------|------------------|
| J じょう<br>Joruri City                   | るり市                                      |                               | 検索キーワード                     | ঀ                         | ? よくある質問         |
| 🕑 暮らしの情報                               | 🙀 子育て・教育                                 | ☆ 移住・定住                       | 义 観光情報                      | ♡] 事業者の方へ                 | ■ 市政情報           |
| <u>トップ</u> >組織>総<br>▶ <u>カテゴリを全て</u> 著 | <u>務部</u> > <u>秘書広報課</u><br>長示する         |                               |                             |                           |                  |
| じょうるり                                  | 市サイトをリニューアルし                             | しました                          |                             | <b>類似記事</b><br>類似記事はありません |                  |
|                                        |                                          |                               | 記事番号: 1-<br>公開日 2020年10月01日 | 1                         |                  |
| 市のホームページを<br>への対応や、災害®                 | をリニューアルしました。より使い勝手<br>寺にも継続的な情報発信ができるような | の良い、魅力あるホームページと<br>仕組みを整えました。 | ごするため、スマートフォン               |                           |                  |

#### <公開日と更新日が異なる場合は、両方表示>

| <u>本文へ</u>                                   | ふりがなをつける ひらがな Romaji                                            | よみあげる 背景色 標準 黄 青 黒                                           | 文字サイズ 拡大 標準 縮小                                   | N ズーム 120% 100% 80% | Foreign Language |
|----------------------------------------------|-----------------------------------------------------------------|--------------------------------------------------------------|--------------------------------------------------|---------------------|------------------|
| J じょう<br>Joruri City                         | るり市                                                             |                                                              | 検索キーワード                                          | ঀ                   | ? よくある質問         |
| 🕑 暮らしの情報                                     | ・ 子育て・教育                                                        | ☆ 移住・定住                                                      | 义 観光情報                                           | ♀] 事業者の方へ           | ∃ 市政情報           |
| <u>トップ</u> >組織> <u>約</u><br>▶ <u>カテゴリを全て</u> | <u> 務部 &gt; 税務課</u><br>表示する                                     |                                                              |                                                  |                     |                  |
| eLTAX (I                                     | ニルタックス)をご利用い                                                    | ただけます                                                        |                                                  | 類似記事                |                  |
|                                              |                                                                 | <u>個人住民税の特別徴</u><br>2<br>10-01)<br>3                         | <u>又について</u> (2019-                              |                     |                  |
| eLTAXとは                                      |                                                                 |                                                              |                                                  |                     |                  |
| eLTAX(エルタッ:<br>(昭和29年総理府<br>3項に規定する「排<br>です。 | クス)とは、インターネットを利用し<br>令第23号)第2条第3項、第2条の5の2<br>皆定法人(一般社団法人地方税電子化† | て、地方税の手続きを電子的に行う<br>第3項、第9条の3の3、第10条第3項<br>協議会)が使用し、管理する電子計算 | ンステム(地方税法施行規則<br>及び第4項、並びに第14条第<br>章機」を構成するシステム) | ]<br>ξ              |                  |

#### [3] 問合せの変更箇所

#### 3-1 フォーム一覧の表示

#### フォーム一覧にはディレクトリが表示されます。フォームの行をクリックすると、回答一覧を表示します。

| Joruri                                 |                          |                   | プレビュー   | 公開画面  | 秘書広 | 報課 サイト | 管理者(admir | n)   ログア     | <b>'ウト   じょう</b> | るり市 🖌 |
|----------------------------------------|--------------------------|-------------------|---------|-------|-----|--------|-----------|--------------|------------------|-------|
| 77-7                                   | コンテンツ                    | ディレクトリ テンプレ       | レート サイト | ユーザー  | ログ  |        |           |              |                  |       |
|                                        | フォーム                     | 設定                |         |       |     |        |           |              |                  |       |
| フォーム<br>- ステータス<br>下書さ<br>承認待ち<br>小畑共ち | <b>フォー</b><br>作成<br>3件表示 | ム一覧 お問い合わせ        |         |       |     |        |           |              |                  |       |
| - 五角195                                | ID                       | フォーム名             | ディレクトリ  | 所属    |     | 質問     | ステータス     | プレビュー        | 作成/編集日           | 表示順   |
| 予約 - 公開中                               | 2                        | <u>市へのお問い合わせ</u>  | inquiry | 秘書広報課 |     | 質問一覧   | 公開        | <u>PC 携帯</u> | 2020-10-06 15:04 |       |
| 公開終了待ち                                 | 3                        | <u>市へのご意見・ご提案</u> | opinion | 秘書広報課 |     | 質問一覧   | 公開        | <u>PC 携帯</u> | 2020-10-06 15:04 |       |
| 手動終了 公開終了                              | 4                        | 市ホームページに関するアンケート  | survey  | 秘書広報課 |     | 質問一覧   | 公開        | <u>PC 携帯</u> | 2020-10-06 15:05 |       |
| - 作成/編集者<br>自分<br>自所属                  |                          |                   |         |       |     |        |           |              |                  |       |

#### 3-2 回答一覧の詳細表示

回答一覧には質問項目の詳細が表示されます。

| Joruri |      |          |                                   |             |       |       |           |         |             |                                            | プレビュー                                 | ·   公開画                        | 面   秘書                                 | 広報課 サイト                                            | 管理者(admir | n)   ログ    | アウト          | じょうるり市 💙 |
|--------|------|----------|-----------------------------------|-------------|-------|-------|-----------|---------|-------------|--------------------------------------------|---------------------------------------|--------------------------------|----------------------------------------|----------------------------------------------------|-----------|------------|--------------|----------|
| 回答     | コンテン | ツ ディレクト  | リテンプ                              | 'レート i      | ታイト . | ユーザー  | ログ        |         |             |                                            |                                       |                                |                                        |                                                    |           |            |              |          |
|        | フォーム | 設定       |                                   |             |       |       |           |         |             |                                            |                                       |                                |                                        |                                                    |           |            |              |          |
| 回答     | 回答一  | 覧 お問い合わせ | 市ホームペ                             | ージに関する      | アンケート |       |           |         |             |                                            |                                       |                                |                                        |                                                    |           |            |              |          |
|        | 集計   |          |                                   |             |       |       |           |         |             |                                            |                                       |                                |                                        |                                                    |           |            |              |          |
|        | 回答日  |          | _~                                |             |       | 検索 リセ | ット   CSV出 | i力 添付出力 | ]           |                                            |                                       |                                |                                        |                                                    |           |            |              |          |
|        | 0件   |          |                                   |             |       |       |           |         |             |                                            |                                       |                                |                                        |                                                    |           |            |              |          |
|        | ID   | 回答日      | Q1. 差し支<br>えない範囲<br>でお答えく<br>ださい。 | お住まいの<br>地域 | お名前   | 性別    | 年齢        | 使用端末    | メールアド<br>レス | Q2.ホームペ<br>ージの利用<br>状況につい<br>てお答えく<br>ださい。 | どこからホ<br>ームページ<br>へたどり着<br>きました<br>か。 | どれくらい<br>の頻度で利<br>用していま<br>すか。 | ホームペー<br>ジの満足度<br>についてお<br>教えくださ<br>い。 | Q3.ホームペ<br>ージについ<br>て何かござ<br>いましたら<br>ご記入くだ<br>さい。 | 自由入力欄     | 添付ファイ<br>ル | 回答された<br>ページ | IPアドレス   |

#### 3-3 公開中フォームの削除不可

公開中のフォームは削除できなくなりました。削除する場合は、一旦公開終了にする必要があります。

| Joruri プレビュ            | -   公開画词 | 面   秘書広報課 | サイト管理者 (adm | 1in)   ロ: | グアウト        | じょうるり市 💙 |
|------------------------|----------|-----------|-------------|-----------|-------------|----------|
| フォーム ▲                 | コンテンツ    | ディレクトリ    | テンプレート      | サイト       | ユーザー        | ログ       |
|                        | 77-4     | 設定        |             |           |             |          |
| フォーム                   | フォーム詳    | 細 お問い合わせ  | 市ホームページ     | に関するアング   | 7- <b>ŀ</b> |          |
| - ステータス<br>下書き<br>承認待ち | 一覧       | 編集 公開終    | 了複製         |           |             |          |

#### 3-4 フォームの公開 URL を表示

#### フォームの詳細画面に公開 URL が表示されます。

| Joruri          | -                              | プレビュー   公開両両   秘書広報課 サイト管理者(admin)   ログアウト   <mark>じょうるり市&gt;</mark> |  |  |  |  |
|-----------------|--------------------------------|----------------------------------------------------------------------|--|--|--|--|
| 77-4            | コンテンツ ディレクトリ                   | テンプレート サイト ユーザー ログ                                                   |  |  |  |  |
|                 | フォーム   設定                      |                                                                      |  |  |  |  |
|                 | フォーム詳細 お問い合わせ 市ホームページに関するアンケート |                                                                      |  |  |  |  |
| フォーム<br>- ステータス |                                |                                                                      |  |  |  |  |
| 下書き             | 一覧 編集 公開終了 複製                  |                                                                      |  |  |  |  |
| 承認待ち<br>- 公開待ち  | 基本情報                           |                                                                      |  |  |  |  |
| 手動              | ID                             |                                                                      |  |  |  |  |
| - 公開中           |                                |                                                                      |  |  |  |  |
| 公開終了待ち<br>手動終了  | フォーム名                          | 中ホームページに関するアンゲート                                                     |  |  |  |  |
| 公開終了            | ディレクトリ                         | survey                                                               |  |  |  |  |
| - 作成/編集者<br>自分  | サイトマップ                         | 表示                                                                   |  |  |  |  |
| 自所属             | indexリンク表示                     | 表示                                                                   |  |  |  |  |
|                 | 確認画面                           | あり                                                                   |  |  |  |  |
|                 | 通知先メールアドレス                     |                                                                      |  |  |  |  |
|                 | 添付ファイルを通知メール                   |                                                                      |  |  |  |  |
|                 | に添付                            | 添付なし                                                                 |  |  |  |  |
|                 | ステータス                          | 公開                                                                   |  |  |  |  |
|                 | 表示順                            |                                                                      |  |  |  |  |
|                 | 公開URL                          | https://web1.demo.ioruri2020.ioruri-cms.ip/contact/survey/           |  |  |  |  |
|                 |                                |                                                                      |  |  |  |  |
|                 | フォーム設定                         |                                                                      |  |  |  |  |
|                 |                                | 市ホームページの改善のため、よろしければアンケートにご協力ください。                                   |  |  |  |  |
|                 |                                |                                                                      |  |  |  |  |
|                 |                                |                                                                      |  |  |  |  |
|                 |                                |                                                                      |  |  |  |  |
|                 |                                |                                                                      |  |  |  |  |
|                 |                                |                                                                      |  |  |  |  |
|                 | 概要                             |                                                                      |  |  |  |  |
|                 |                                |                                                                      |  |  |  |  |
|                 |                                |                                                                      |  |  |  |  |
|                 |                                |                                                                      |  |  |  |  |
|                 |                                |                                                                      |  |  |  |  |
|                 |                                |                                                                      |  |  |  |  |
|                 |                                |                                                                      |  |  |  |  |
|                 |                                | ご意見・ご提案を送る場合は、フォームに必要事項を入力の上、「確認画面へ」ボタンを押してください。                     |  |  |  |  |
|                 |                                | お預かりした個人情報は、個人情報保護方針に基づいてお取扱いいたします。<br>個人情報の取扱い(プライバシーポリシー)          |  |  |  |  |
|                 |                                |                                                                      |  |  |  |  |
|                 |                                |                                                                      |  |  |  |  |
|                 |                                |                                                                      |  |  |  |  |
|                 | 説明                             |                                                                      |  |  |  |  |
|                 |                                |                                                                      |  |  |  |  |
|                 |                                |                                                                      |  |  |  |  |
|                 |                                |                                                                      |  |  |  |  |
|                 |                                |                                                                      |  |  |  |  |
|                 |                                |                                                                      |  |  |  |  |
|                 |                                |                                                                      |  |  |  |  |
|                 |                                | ご協力いただきありがとうございました。                                                  |  |  |  |  |
|                 |                                |                                                                      |  |  |  |  |
|                 |                                |                                                                      |  |  |  |  |
|                 |                                |                                                                      |  |  |  |  |
|                 |                                |                                                                      |  |  |  |  |
|                 | 送信後のメッセージ                      |                                                                      |  |  |  |  |
|                 |                                |                                                                      |  |  |  |  |
|                 |                                |                                                                      |  |  |  |  |
|                 |                                |                                                                      |  |  |  |  |
|                 |                                |                                                                      |  |  |  |  |
|                 |                                |                                                                      |  |  |  |  |
|                 |                                | 4                                                                    |  |  |  |  |
|                 | 公開予約設定                         |                                                                      |  |  |  |  |
|                 | 公期開始口味                         |                                                                      |  |  |  |  |
|                 |                                |                                                                      |  |  |  |  |
|                 | 公開終了日時                         |                                                                      |  |  |  |  |
|                 | 承認                             |                                                                      |  |  |  |  |
|                 | 承認フロー                          | (秘書広報課承認者)>(サイト管理者)                                                  |  |  |  |  |
|                 |                                |                                                                      |  |  |  |  |
|                 | 作成/編集者                         |                                                                      |  |  |  |  |
|                 | 作成者                            | 秘書広報課 サイト管理者 (admin)                                                 |  |  |  |  |
|                 | 作成日                            | 2020-10-06 13:26                                                     |  |  |  |  |
|                 | 編集者                            | 秘書広報課 サイト管理者 (admin)                                                 |  |  |  |  |
|                 | 編集日                            | 2020-10-06 15:05                                                     |  |  |  |  |
|                 |                                | · · · · · · · · · · · · · · · · · · ·                                |  |  |  |  |

#### 3-5 質問項目に下部説明を追加

#### 質問の説明を上部と下部に分けました。それぞれの質問項目に設定することができます。

| 项目说明    |                                                                                                    |
|---------|----------------------------------------------------------------------------------------------------|
| 3.8304  |                                                                                                    |
| 7-82040 | タメールアドレスは、別間高いのないようにご定入下さい。<br>そそれメール対策のためにドメイン相定党をされている場合は、「[[nat maildomani]」を党団できるように相定をお願いします。 |
|         |                                                                                                    |

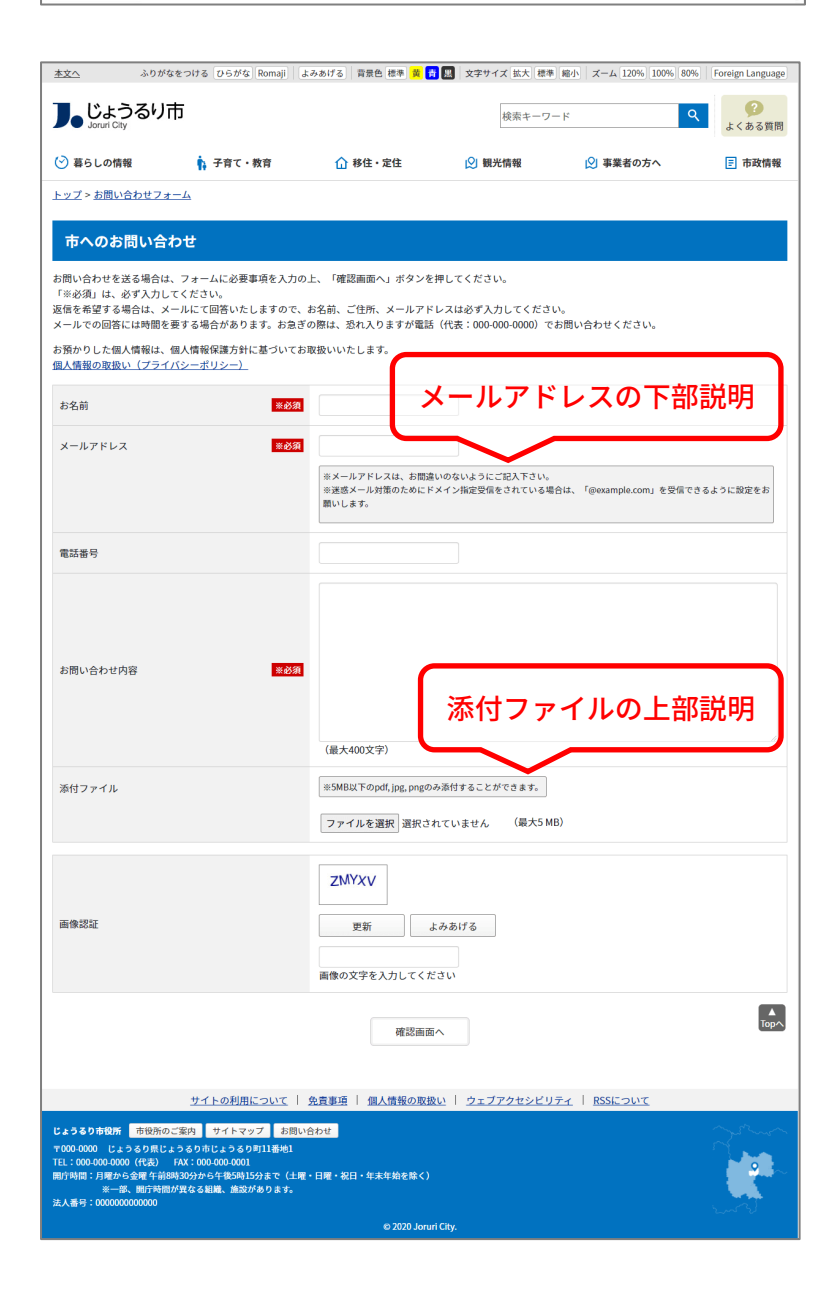

#### 3-6 問合せの公開画面の HTML を一部変更

質問項目の種別が「自由形式」のときは、<div class="answer\_content">を出力しないようにしました。

<div class="question"> <div class="question\_content free"> <label for="question\_answers\_15"> Q1. 差し支えない範囲でお答えください。 </label> </div>

</div>

| <u>本文へ</u> ふりがなをつける ひらがな                                                                                                    | Romaji よみあげる 背景色 標準 黄 青                    | 黒 文字サイズ 拡大 標準 縮                  | 小   ズーム 120% 100% 80% | Foreign Language |  |  |  |  |
|----------------------------------------------------------------------------------------------------|--------------------------------------------|----------------------------------|-----------------------|------------------|--|--|--|--|
| <b>し</b> じょうるり市<br>Joruri City                                                                                                    | 検索キーワード                                    | 検索キーワード                          |                       |                  |  |  |  |  |
| 🕑 暮らしの情報 🕴 📫 子育て・                                                                                                    | 教育 🌐 🏠 移住・定住                               | 义 観光情報                           | ♡] 事業者の方へ             | 市政情報             |  |  |  |  |
| <u>トップ &gt; お問い合わせフォーム</u>                                                                                                    |                                            |                                  |                       |                  |  |  |  |  |
| <b>市ホームページに関するアンケート</b><br>ご意見・ご提案を送る場合は、フォームに必要事項を入力の上、「確認画面へ」ボタンを押してください。<br>お預かりした個人情報は、個人情報保護方針に基づいてお取扱いいたします。<br><u>個人情報の取扱い(プライバシーポリシー)</u> |                                            |                                  |                       |                  |  |  |  |  |
| Q1. 差し支えない範囲でお答えください。                                                                                                    |                                            |                                  |                       |                  |  |  |  |  |
| お住まいの地域                                                                                                    | 日本地図を掲載しています。 🖪                            | <u>日本地図[PDF:138KB]</u>           |                       |                  |  |  |  |  |
|                                                                                                    | ~                                          |                                  |                       |                  |  |  |  |  |
| 性別                                                                                                    | ○男性 ○女性 ○どちらて                              | ○ 男性 ○ 女性 ○ どちらでもない ○ 答えたくない     |                       |                  |  |  |  |  |
| 年齢                                                                                                    | ※半角数字で入力してください。                            | ※半角数字で入力してください。                  |                       |                  |  |  |  |  |
|                                                                                                    |                                            |                                  |                       |                  |  |  |  |  |
| 使用端末                                                                                                    | ○ パソコン ○ タブレット                             | ○ パソコン ○ タブレット ○ スマートフォン ○ その他   |                       |                  |  |  |  |  |
| メールアドレス                                                                                                    |                                            |                                  |                       |                  |  |  |  |  |
|                                                                                                    | ※メールアドレスは、お間違い<br>※迷惑メール対策のためにドメ<br>願いします。 | のないようにご記入下さい。<br>イン指定受信をされている場合に | 、「@example.com」を受信でき  | るように設定をお         |  |  |  |  |